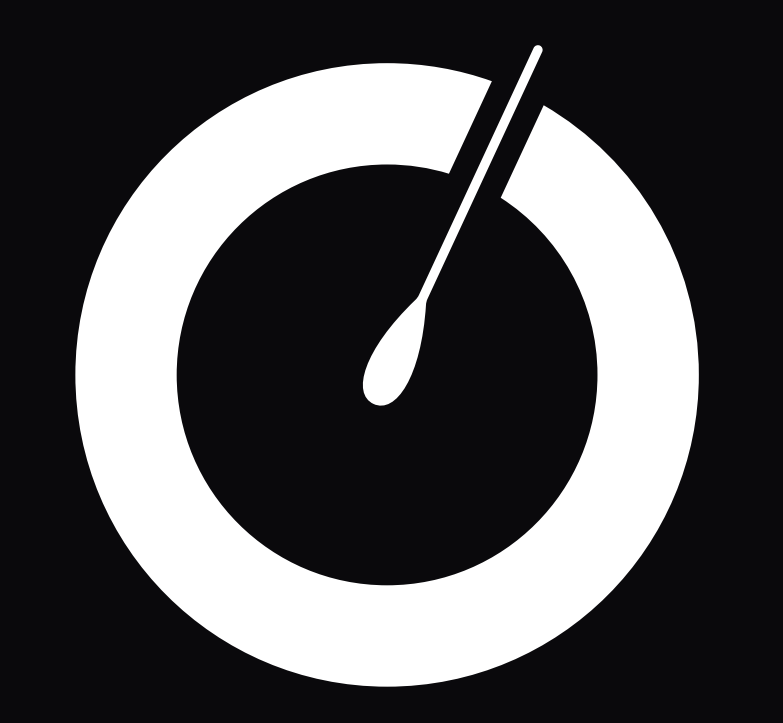

# Smart water management **Pool & Spa**

- Full user guide
- € Public prices

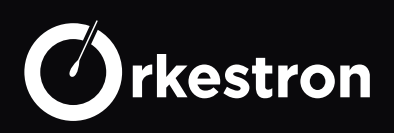

# CONTENTS

| WARNING                         | 4  |
|---------------------------------|----|
| FOREWORD                        | 5  |
| PRESENTATION                    | 6  |
| PRODUCT RANGE                   | 7  |
| SOLO                            | 7  |
| MAESTRO                         | 7  |
| CALIBRATION                     | 8  |
| CHLORINE PROBE CALIBRATION      | 9  |
| INCIDENCE OF FLOW               | 11 |
| PH CALIBRATION                  | 12 |
| ORP CALIBRATION                 | 14 |
| OTHER PROBES                    | 16 |
| THE BUFFERING CAPACITY OF WATER | 17 |
| WATER ANALYSER SOLO             | 18 |
| SOLO REAL TIME MONITORING       | 19 |
| SOLO MOTHERBOARD                | 20 |
| SOLO 4G - PIN NUMBER            | 21 |
| SOLO MODBUS RTU - PIN NUMBER    | 22 |
| SOLO VERSIONS                   | 23 |
| SOLO REFERENCES                 | 24 |
| ELECTRODE RECOGNITION           | 24 |
| SOLO CATALOG                    | 25 |
| MAESTRO GLOBAL CONTROL          | 26 |
| MAESTRO                         | 27 |
| MAESTRO MOTHERBOARD             | 28 |
| SOLISTA ANALYSE                 | 30 |
| MAESTRO CATALOG                 | 31 |

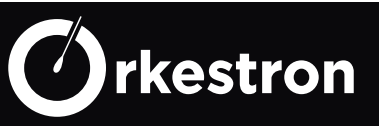

|                                                  | CONTENTS |
|--------------------------------------------------|----------|
| OCTAVO DOSING BOX                                | 32       |
| OCTAVO DOS BOX                                   | 33       |
| BOX 0 D2-11-21                                   | 34       |
| OCTAVO CATALOG                                   | 35       |
| GENERAL SETUP                                    | 36       |
| REGISTER                                         | 37       |
| ACTION TYPE                                      | 38       |
| SENSOR TYPE                                      | 44       |
| INTERFACE (IHM)                                  | 50       |
| SWM - SMART WATER MANAGEMENT - ANDROID & IOS APP | 50       |
| WIFI SETTING                                     | 51       |
| UNLOCK APP                                       | 52       |
| DEVICES SETUP                                    | 53       |
| SENSOR LOOK                                      | 54       |
| SENSORS SETUP                                    | 55       |
| USER ACCOUNT                                     | 56       |
| BASIN ACCOUNT                                    | 57       |
| ELECTRICAL ASSEMBLY                              | 58       |
| GENERAL CONNEXION OF ELECTRICAL DEVICE           | 59       |
| 3 SPEED PUMP                                     | 60       |
| INSTALLATION OF A VARIABLE SPEED PUMP            | 60       |
| STANDARD HEAT PUMP - PAC                         | 61       |
| CONNECTION OF A HEAT PUMP                        | 61       |
| MODBUS CHLORINATOR                               | 62       |
| MODBUS HEAT PUMP                                 | 63       |
| HUMISTEAM CAREL                                  | 64       |
| SECURITY                                         | 65       |
| HOME AUTOMATION, API                             | 66       |
| AUTOMATION                                       | 67       |

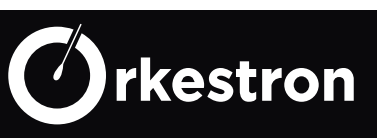

#### WARNING: Electrical hazard. Failure to follow these instructions may result in serious injury or death.

# THE APPLIANCE IS INTENDED FOR SWIMMING POOLS AND SPAS ONLY - the installation of the appliance must be carried out by a person with proven and certain skills in electricity and hydraulics.

WARNING - Disconnect the device from the mains supply before carrying out any work.

WARNING - All electrical connections must be made by a licensed professional electrician qualified and in accordance with the standards in force in the country of installation. \*

WARNING - Check that the device is plugged into an outlet that is protected against short circuits. The device must also be powered through an isolation transformer or a residual current device (RCD) whose rated residual operating current does not exceed 30 mA.

WARNING - Make sure that children cannot play with the appliance. Keep your hands, and any foreign object, away from openings and moving parts. In particular, ensure that there is no contact with electronic cards and power cables.

WARNING - Check that the supply voltage required by the product corresponds to that of the distribution network and that the power cables are suitable for the current supply of the product.

WARNING - Chemicals can cause internal and external burns. To avoid death, serious injury and / or material damage: Wear personal protective equipment (gloves, glasses, mask, etc.) when maintaining or servicing this device. This device must be installed in a sufficiently ventilated room, protected from humidity and without contact with splashing water or other liquid

WARNING - To reduce the risk of electric shock, do not use an extension cord to connect the appliance to the mains. Use a wall outlet.

WARNING - Carefully read the instructions in this manual and those on the device. Failure to follow the instructions and recommendations could be the cause of damage. This document must be given to any end user, who will keep it in a safe place.

WARNING - This device may not be used by children under the age of 18, or by persons with reduced physical, sensory or mental capacities or without experience or knowledge, unless they (if they) are properly supervised. (e) s or if instructions relating to the safe use of the device have been given to them and the risks involved have been apprehended. Children must not play with the device. Cleaning and user maintenance shall not be made by children without supervision.

WARNING - If the power cable is damaged, it must be replaced by the service provider who originally installed it, its after-sales service or persons with similar qualifications, in order to avoid any danger. Electric shock could occur.

| F   | NF C 15-100                               | GB  | BS7671:1992                           |
|-----|-------------------------------------------|-----|---------------------------------------|
| D   | DIN VDE 0100-702                          | EW  | SIST HD 384-7-702.S2                  |
| А   | ÖVE 8001-4-702                            | н   | MSZ 2364-702:1994 / MSZ 10-533 1/1990 |
| E   | UNE 20460-7-702 1993, REBT ITC-BT-31 2002 | М   | MSA HD 384-7-702.S2                   |
| IRL | IS HD 384-7-702                           | PL  | TS IEC 60364-7-702                    |
| 1   | CEI 64-8/7                                | CZ  | CSN 33 2000 7-702                     |
| LUX | 384-7.702 S2                              | SK  | STN 33 2000-7-702                     |
| NL  | NEN 1010-7-702                            | SLO | SIST HD 384-7-702.S2                  |
| Р   | RSIUEE                                    | TR  | TS IEC 60364-7-702                    |

#### Table of electrical connection standards

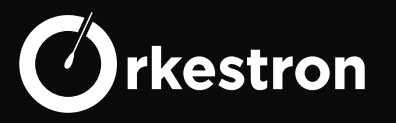

#### FOREWORD

The registration date corresponds to the creation of the customer account. It is this date that triggers the manufacturer's warranty period, unless this date is later than 24 months from the day of production of the installed model.

The use of a home automation controller implies unreserved acceptance of the general conditions of use.

During the installation you must ensure that you observe the following points, to ensure a correct installation.

- a relay cannot control a power greater than its limit
- for powers above the limit, a power contactor will be installed and controlled by the relay.
- scrupulously respect the polarities of the sensors, probes and Modbus bus
- respect the electrical standards in terms of protection and power of circuit breakers.

• connect an equipotential bonding to the hydraulic circuit before filtration, in series with the earth intended for the devices if you use devices in direct contact with the pool (salt chlorinator for example)

If in doubt, contact your after-sales service or your authorized electrician.

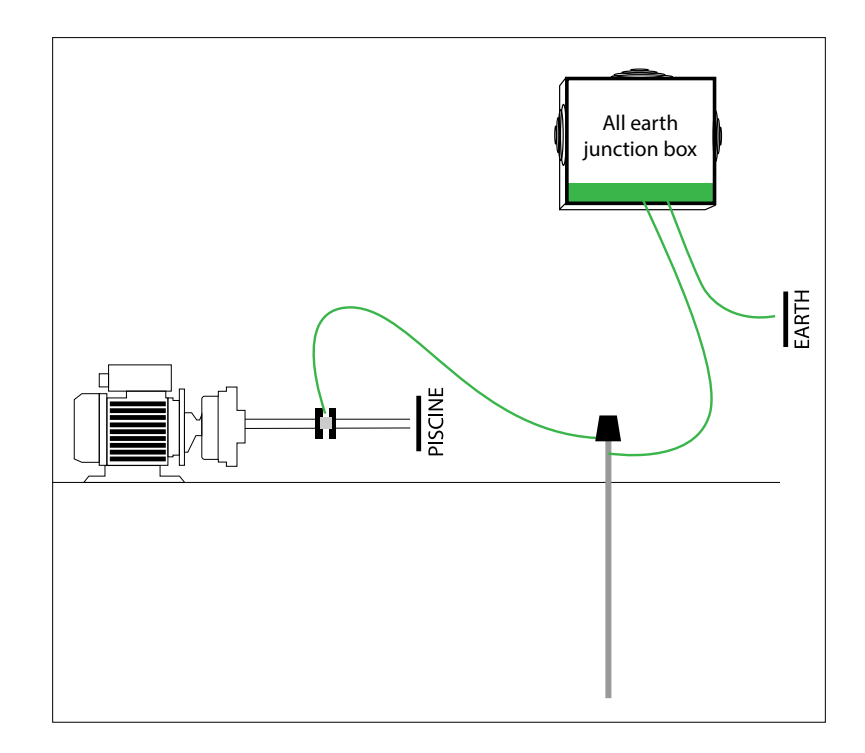

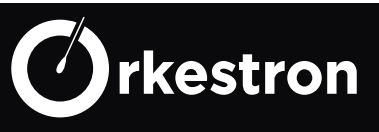

Orkestron offers a range of intelligent analyzers and controllers, equipped with sensors and actuators around software specifically developed for swimming pools and spas. For each actuator, a digital clock is dedicated. For all automation, a set of protocols ensure optimum operation of equipment and send push alerts in the event of a problem. All types of treatment \* and water balance \*, filtration, heaters, roller shutters, lighting, pulsed LED lighting, are manageable. from 2 to 15 actuators depending on the selected controller

\* Some equipment developed by manufacturers cannot be controlled by an external controller.

Equipment integrated on the ModBus bus makes it possible to add more actuators or intelligent sensors within the same interface. The Modbus port can support 3 devices in series on the same port not exceeding 1000 mA and up to 32 with a secondary power supply. This equipment can be wired at a maximum distance of 100 meters.

Associated products:

- PAC ModBus Norsup
- Duo Electrolysis / Modbus Ph Pump
- Redox pump / Modbus Ph pump duo
- Hammam Modbus humidifier
- Chlorine, dissolved oxygen, nitrate probe
- The Solo water analyzer range
- Air humidity / temperature analysis
- Visio screen local wired interface
- the Glong motor range of variable speed pumps

These intelligent devices offer other advantages, such as internal alarm functions in the equipment and more extensive functionalities, in terms of efficiency, economy and finesse.

Each connected device (sensor or actuator) will be visible on the mobile interface and can be reached from anywhere in the world where a network is available.

"You know everything: no more water quality and consumption problems, no more surprises at the end of the bottle. Share your analysis data with your maintenance department for replenishment at the right time "

Orkestron connects your equipment together and records all events.

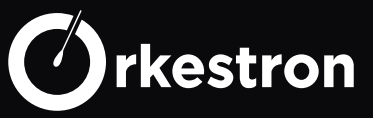

#### PRODUCT RANGE

#### SOLO

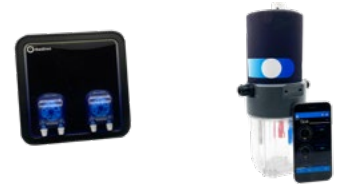

The SOLO range offers combinations of water analysis cells up to 5 integrated probes among Potentiostatic free chlorine probe, PH probe, Redox probe (ORP) conductivity or salt probe, temperature probe, Pressure probe

SOLO also allows you to control 2 pieces of equipment, in particular a Chlorine / PH regulation system called REGULO.

SOLO exists in AUTONOMOUS version (4G integrated in more than 100 countries with a local backup interface in direct wifi) and in MODBUS version as a slave of a larger system.

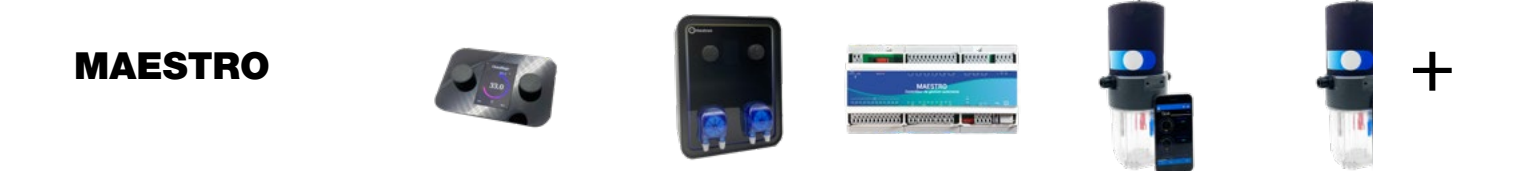

the MAESTRO range is a global solution, analysis, control, regulation of all the equipment of the technical room and its environment.

the SOLISTA analysis chamber (Ph, conductivity, Redox, Temperature) is designed on the same structure as SOLO at a reduced cost

MAESTRO is at the center of this solution, integrated in any electrical box or in a tailor-made solution such as OCTAVO. It can control a large number of Modbus devices, such as the SOLO range, the VISIO screen and partner devices like NORSUP, CAREL, GLONG MOTOR, POOL TECHNOLOGY, AQUAGEM, NOVUS and CLEANIST.

MAESTRO can control absolutely everything (filtration, massages, jets, lighting, color LEDs, backwash valve, heating, heat pump, electrolysis, brominator, chorinators, automatic filling, regulation by dosage, opening and closing of the cover, leak detection and aspiration, robot, in situ chlorination, hammam, sauna ...)

MAESTRO can connect 15 sensors and 15 devices + modbus devices, including all sensors and probes on the market.

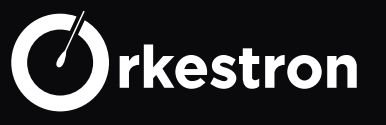

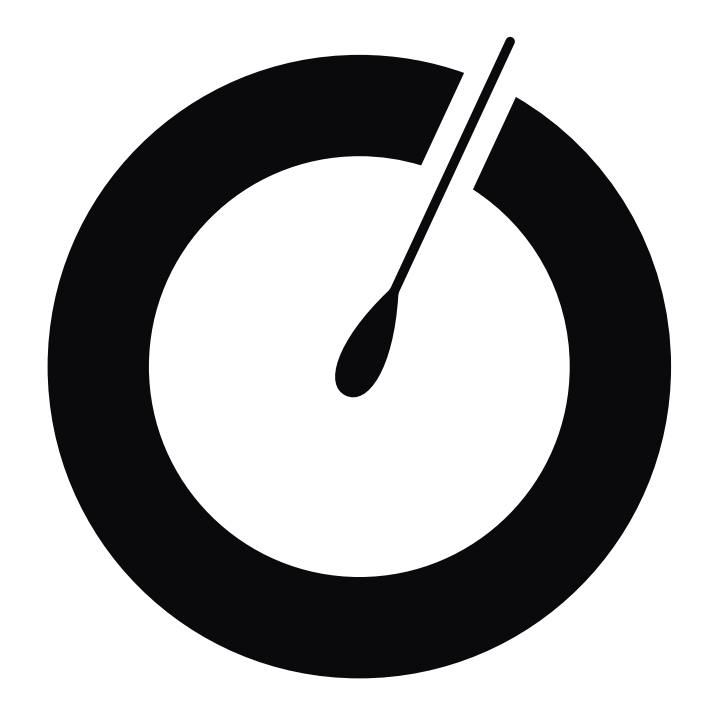

# CALIBRATION

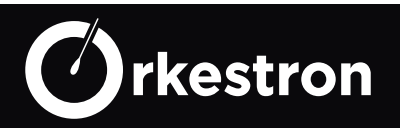

#### CHLORINE PROBE CALIBRATION

Calibration is performed with the SWM - smart water app.

# **Prerequisites:**

- Do a first overall reading before starting.
- turn off the regulation and make sure that no injection has taken place for 30 minutes.
- Take a photometric reading of the pelvis, at the level of the analysis chamber or possibly a strip measurement (less precise). (ex: 3.8 mg / l)
- Make sure you have a free chlorine level between 1 and 5 mg / I.
- The PH is between 6.8 and 7.5
- the temperature between 18 and 40 ° C.
- the pressure (factory calibration) is greater than 1 PSI and less than 10 PSI

If this is a first time installation, screw and unscrew the pressure reducer to define the possibilities and decide on the operating pressure.

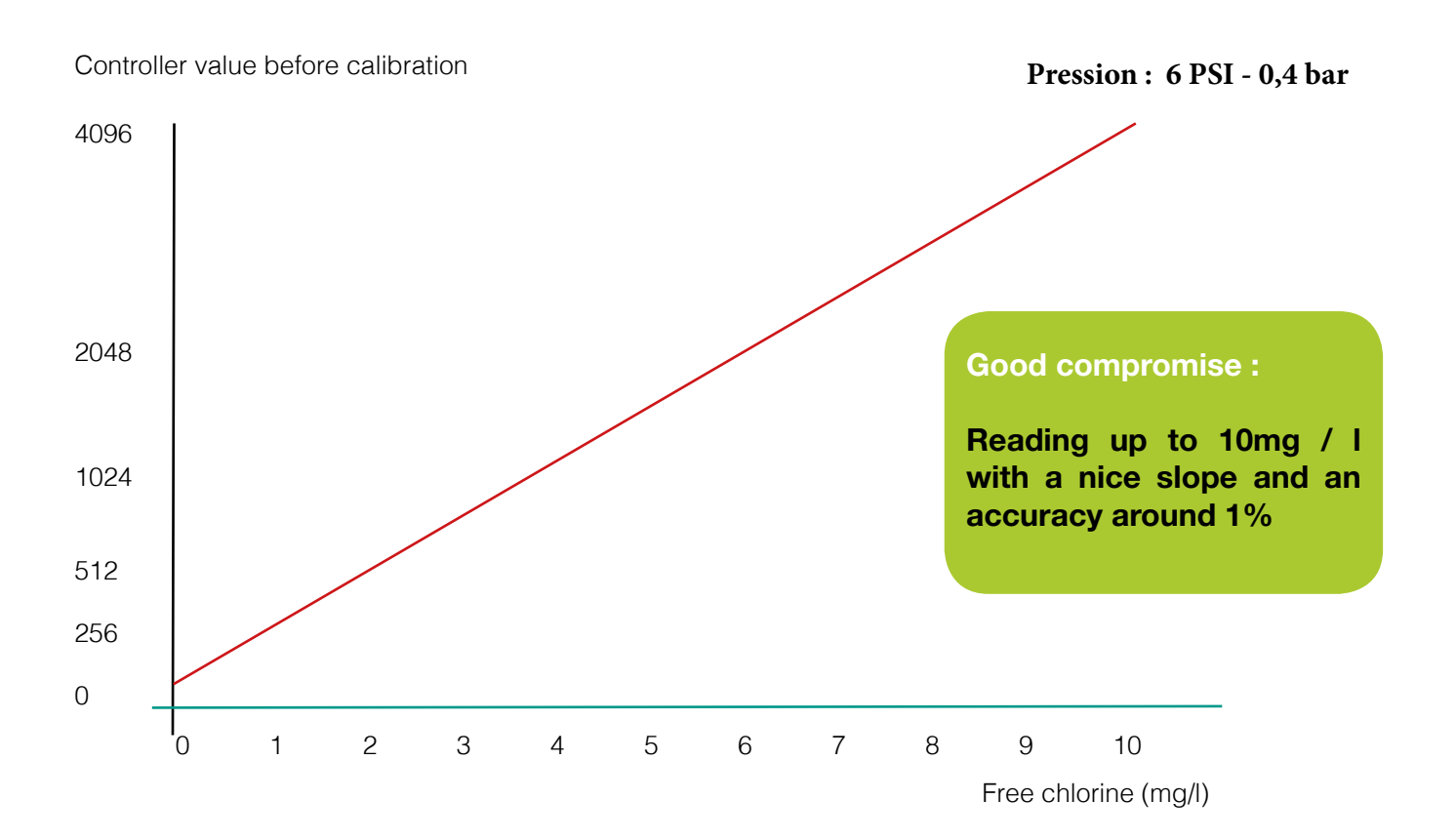

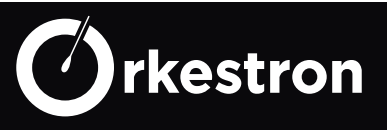

# **Step 1: preparation**

You have read your photometric result, the filtration has been on for 30 minutes, the regulation is off.

# **Step 2: Zero point calibration**

Indicate 0 with a 15 second timer. at the end of the timer, click on continue.

# Chlore libre1515Bain n° 10Démarrer la calibration

# **Step 3: high point calibration**

Valves open, the bath indicated is n ° 2: enter the DPD1 value previously collected. after 15 seconds, click on Finish, your calibration is done.

NOW, go to the Pressure probe,

set the min alarm / max alarm to + -20% of the current pressure.

Clean the filter and pre-filter as soon as the pressure reaches one of the alarms.

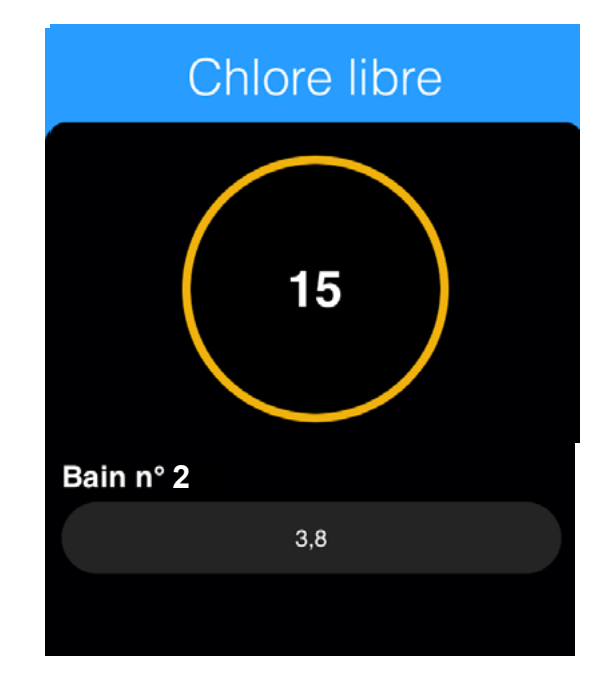

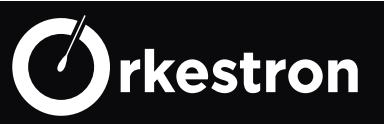

#### **INCIDENCE OF FLOW**

Controller value before calibration

Pression: 0,5 PSI - 0,03 bar

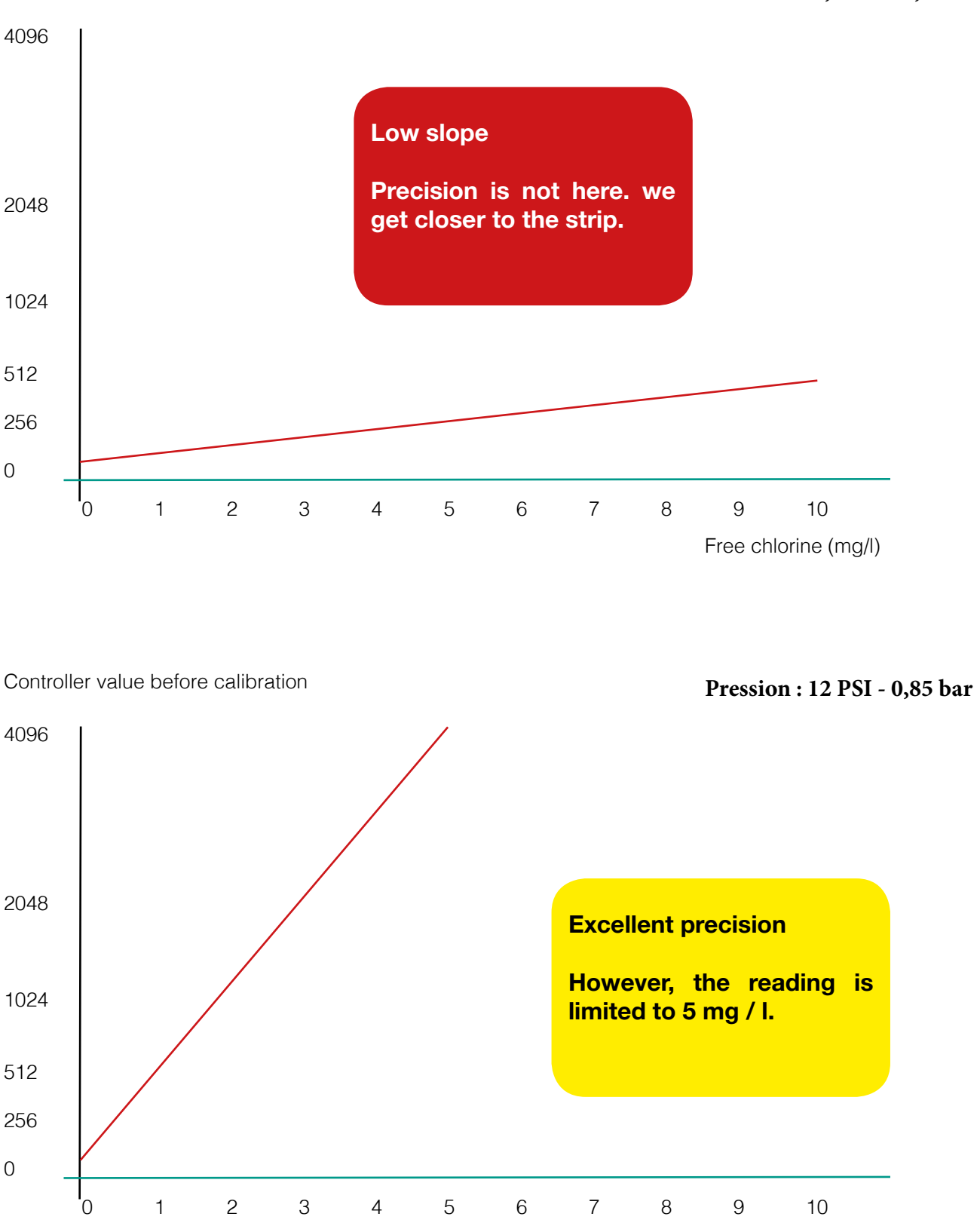

Free chlorine (mg/l)

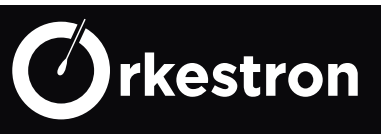

#### PH CALIBRATION

Calibration is performed with the SWM - smart water app, regardless of the Solo / Solista version

# **Prerequisites:**

- Do a first overall reading before starting.

- Take a Phenol reading in the pelvis, at the level of the analysis chamber or possibly a strip measurement (less precise).

- if one of the strip values is outside its range, do not refer to it
- Take 2 baths 4 and 7, 4 and 9, 7 and 9 ... + a glass of water for rinsing
- the temperature is between 18 and 40 ° C
- switch off the regulation

REMINDER: once a bath is used, throw it away after use.

# **Calibration Control:**

Before performing the calibration again, a simple check may suffice.

To do this, close the valves of the analysis chamber, unscrew the jar.

- pour a little PH 7 in the protective container supplied with the probe \*
- Immerse the PH probe in it, being careful not to touch its round bulb.

Wait 3 minutes then compare the value of the probe on the SWM app, it should be at 7 without offset.

If the difference is less than 0.4 pt, adjust it directly on the page in the «adjustment» field Otherwise, let's calibrate.

\* this test can be done with another bath in order to check that the slope has the same difference at ph 4 and ph 7 for example.

Always rinse the probe and container with clean water between 2 baths.

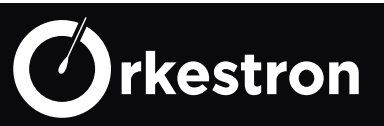

# **Step 1: preparation**

The probe has been soaking in the first bath for several minutes, this is the bath that will serve as the first bath.

# Step 2: calibration point 1

The older the probe, the more the count must be increased. From 60 to 180 seconds for example.

The direction of calibration is irrelevant, as long as the sequence of 2 baths is completed.

When the countdown is complete, click continue, remove the container, rinse it with water, rinse the probe with a glass of water, then prepare the next bath and immerse the probe in it.

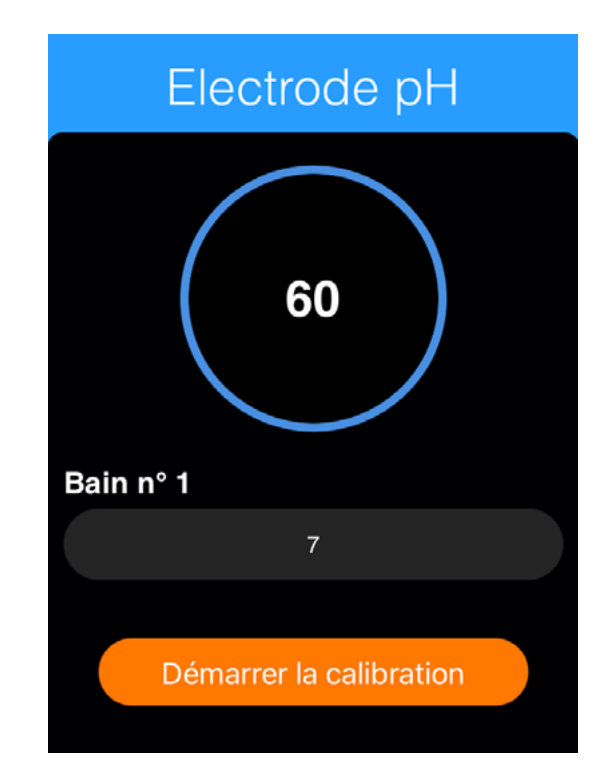

# **Step 3: calibration point 2**

When going from bath 1 to bath 2, we recommend a minimum of 120 seconds, or even 180 seconds in order to stabilize the signal as close as possible to the bath.

Click on «continue» to start the calibration of the 2nd point and wait for the end of the count, then click on «finish».

On the probe page, you should see the temperature compensated probe value at + - 1%.

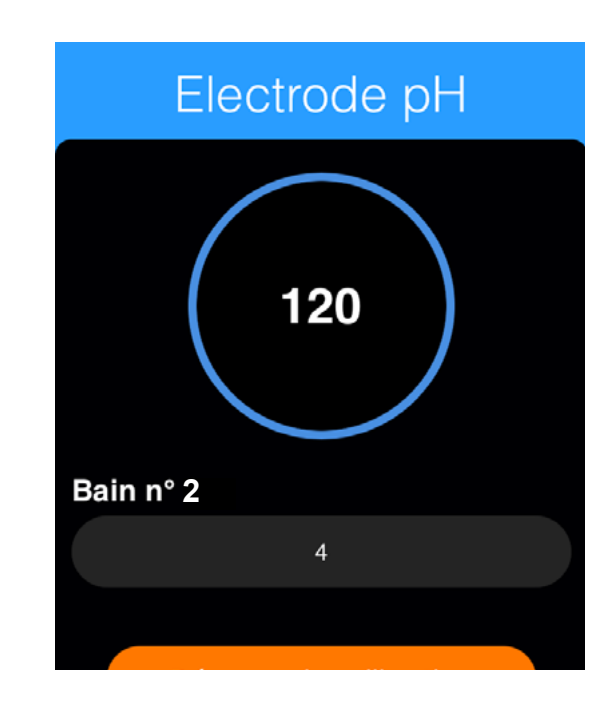

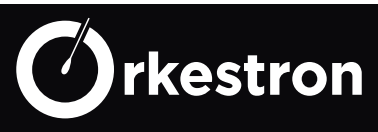

#### **ORP CALIBRATION**

Calibration is performed with the SWM - smart water app, regardless of the Solo / Solista version

# **Prerequisites:**

- Do a first overall reading before starting.
- Take a photometric reading of the pool, (consider 650 mV for 1.5 mg / I at 25 ° C)
- Take 2 240 and 475 or 650 mV baths + a glass of water for rinsing
- the temperature is between 18 and 40 ° C
- the pH is between 6.8 and 7.5
- switch off the regulation

REMINDER: once a bath is used, throw it away after use.

# **Calibration Control:**

Before performing the calibration again, a simple check may suffice.

To do this, close the valves of the analysis chamber, unscrew the jar.

- pour a little 475 mV into the protective container supplied with the RX probe \*
- Immerse the probe in it, being careful not to touch its oblique bulb.

Wait 3 minutes then compare the value of the probe on the SWM app, it should be at 475 without offset at + - 30 mV

If the difference is less than 50 mV, adjust it directly on the page in the «adjustment» field Otherwise, let's calibrate.

\* this test can be done with another bath in order to check that the slope has the same difference at 240 mv and 475 mV for example.

Always rinse the probe and container with clean water between 2 baths.

Follow the 3 PH steps to recalibrate the RX probe (Redox / ORP)

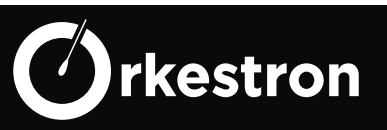

# **Step 1: preparation**

The probe has been soaking in the first bath for several minutes, this is the bath that will serve as the first bath.

# Step 2: calibration point 1

The older the probe, the more the count must be increased. From 60 to 180 seconds for example.

When the countdown is complete, click continue, remove the container, rinse it with water, rinse the probe with a glass of water, then prepare the next bath and immerse the probe in it.

Note: the controller returns the converter step in bit corresponding to the bath value (ex: 3650 bits for 700 mV)

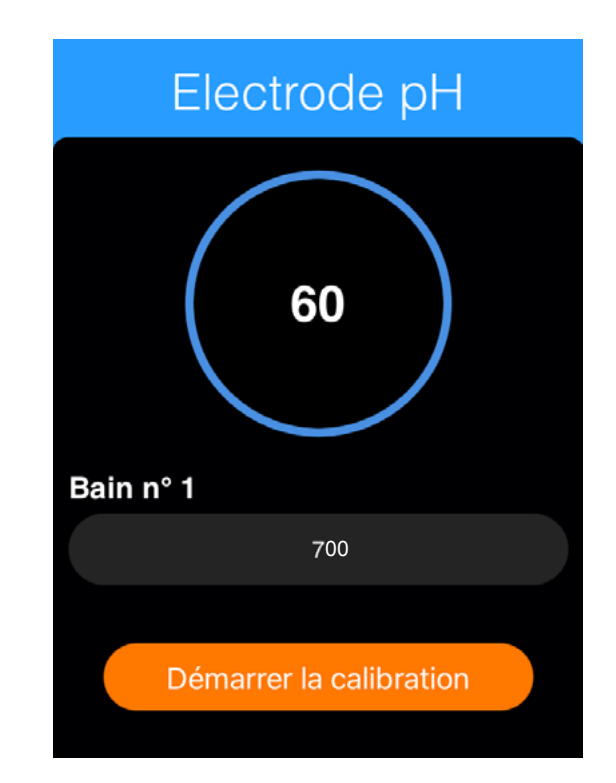

# Step 3: calibration point 2

When going from bath 1 to bath 2, we recommend a minimum of 120 seconds, or even 180 seconds in order to stabilize the signal as close as possible to the bath.

Click on «continue» to start the calibration of the 2nd point and wait for the end of the count, then click on «finish».

On the probe page, you should see the temperature compensated probe value at + - 1%.

Make sure that the 2 return values of the converter are very different

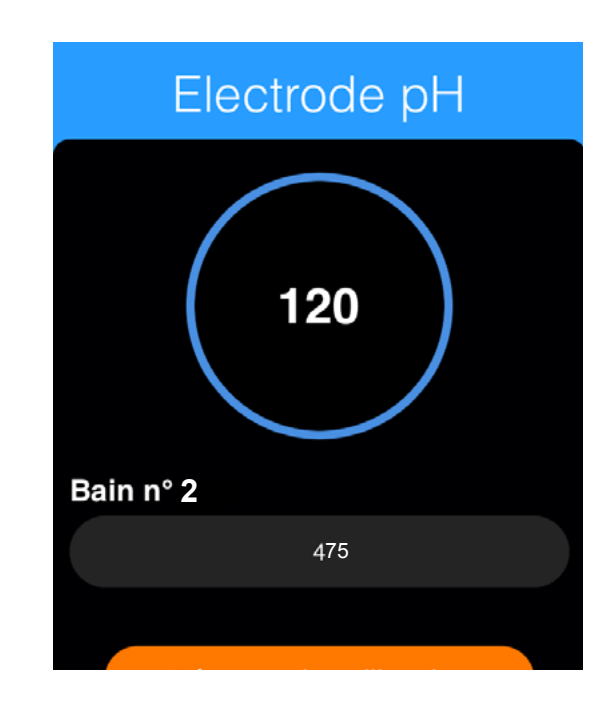

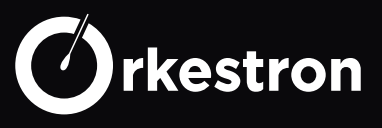

#### **OTHER PROBES**

To ensure that a calibration is successful, the 2 reference points (the 2 converter feedback values must be significantly different.)

Note that the SWM app allows you to calibrate almost all the probes connected to the 0-5V and 4-20 mA ports on 2 reference points, whether it is the pressure, an amperometric free chlorine probe with a membrane or a total amperometric chlorine sensor with a membrane

#### The right gestures

Check your calibration by immersing your probe in the first bath, in order to verify that the value obtained after 120 seconds is that of the first bath, temperature compensation included. (+ -1 to 3%)

Take the time to check, calibrate and re-check to make sure that the displayed value corresponds to reality, because an incorrect calibration can only lead to poor regulation.

Accept the differences between different analysis tools that are sensitive to different environments as long as the measurement read remains within the acceptable limit.

If in doubt, always recheck before embarking on a calibration.

Question all analytical tools, baths, reagents, and your procedure if you don't get a perfect calibration to avoid a misdiagnosis.

#### In short :

Filter, clean filter and prefilter, to maintain a good filtered water / time spent ratio.

Keep loaded Chlorine / Ph cans to avoid a break in regulation

Change, renew the water if necessary

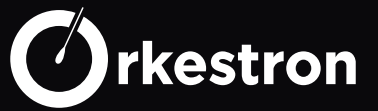

#### THE BUFFERING CAPACITY OF WATER

When we have correctly determined the pH setpoint according to the Taylor curve or another method or even according to the needs of the treating product (bromine, chlorine, electrolysis), we will try to maintain this pH level to conserve the buffering power of water, its capacity to absorb new products, treatments, minerals with a good balance between consumption / buffer levels.

The TAC is a key element. This is the alkalinity of water. TH, its hardness, which could be simplified by limestone, roughly.

These elements correspond to its mineralization in a way.

This mineralization can be composed of more or less harmful elements:

- nitrates from intensive cultivation.
- more or less heavy metals.
- chemical elements (municipal water treatment)
- natural minerals

We cannot offer the water in our basin the perfect mineralization of Evian water.

But we will be able to give it something to rebalance occasionally with baking soda, or TAC booster, which will allow better pH stability.

The TAC is often the first buffer destroyed by chemical acids or even rains, for unprotected basins.

The hardness of the water is less important, in the sense that if it is within the norm at the time of filling, it will remain within this norm over the long term with the water supplies.

Concretely, we are going to concentrate our efforts on maintaining the pH, which is much more sensitive.

In the case at hand, treatment with Chlorine (with a pH of 13) will tend to raise the pH, making the action of chlorine less effective over time. We are therefore going to inject PH less in small doses to maintain the PH at the set point 7.1-7.5 and take advantage of the remodeling powers of free chlorine while maintaining a satisfactory environment for swimmers.

Stormy weather and swimmers are also factors in

increasing the pH point.

We will always try to maintain a relatively neutral pH while gradually oxidizing the water.

#### In short :

Control your TAC, turn off regulation when you raise the TAC.

Balanced water consumes fewer chemicals.

If you have algae, think about filtration, filtration time, filtration status ... then treatment!

Outdoors, plan to add algaecide once a week.

With a lot of swimmers, think Flocculation

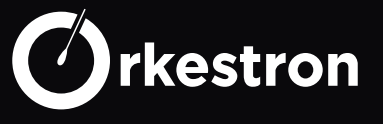

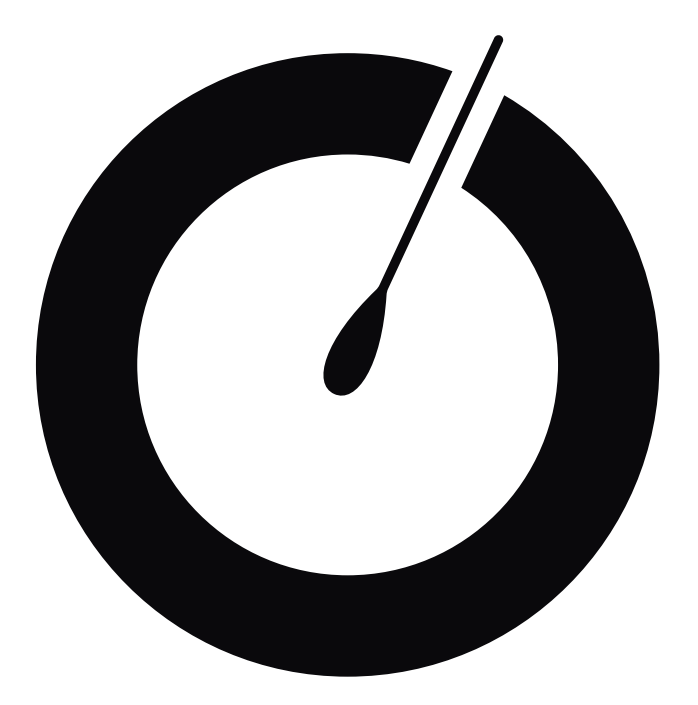

WATER ANALYSER SOLO

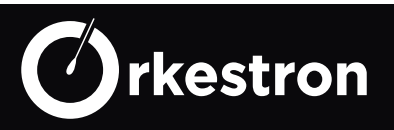

The only real-time analyzer on the market in <u>4G in more than 100</u> <u>countries</u>, without any subscription. Thanks to the quality and real time of its readings, it can be transformed into a PH / CL regulator

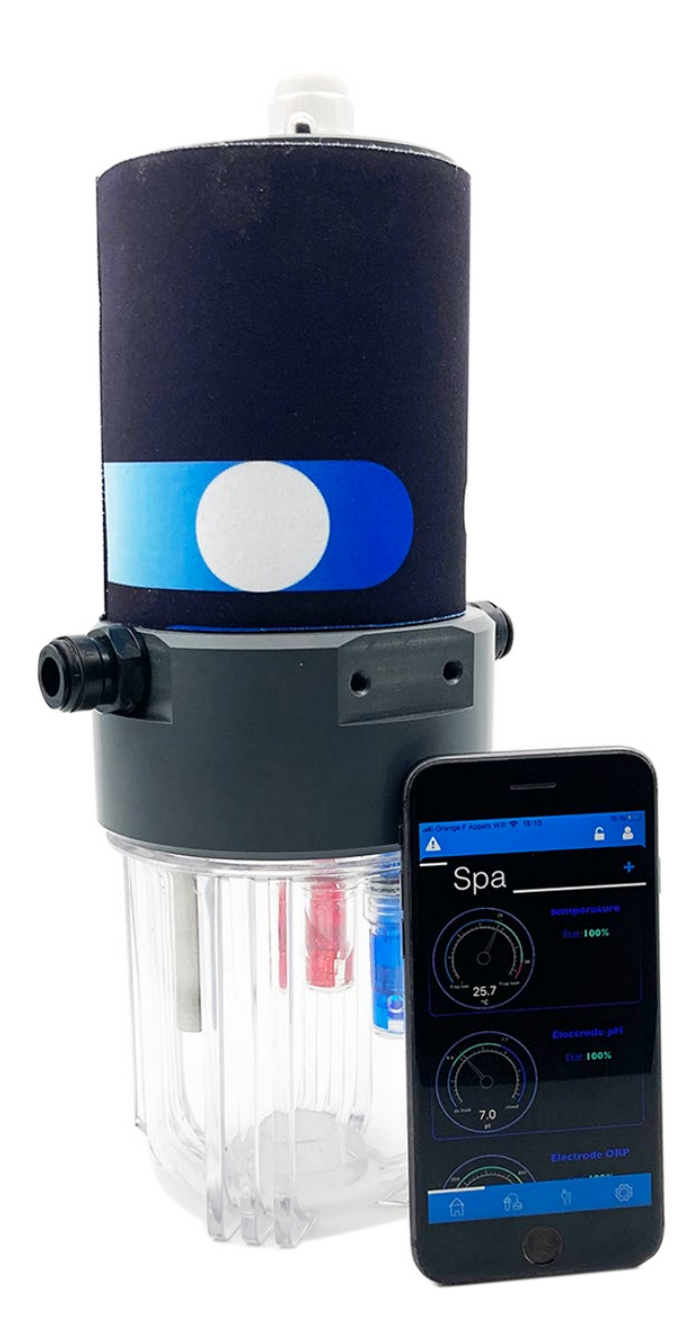

#### Good to know :

The SOLO analyzer can carry up to 5 probes + outdoor weather analysis.

That is to say 9 models available with industrial plastic or glass probes, standard on the market.

Solo is also a SIM card valid for 10 years and at least 5 years of prepaid communication.

Solo are real-time readings «As soon as a value changes, it updates on your smartphone»

Solo is also compatible with the Regulation option and the Maestro range.

Solo, an analysis chamber designed and built in France supplied between 80 and 265 V by a 12VDC converter

Diameter 110 mm, height 280 mm, weight 2.8 kg

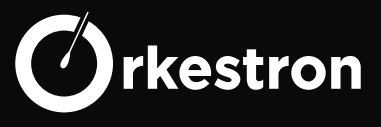

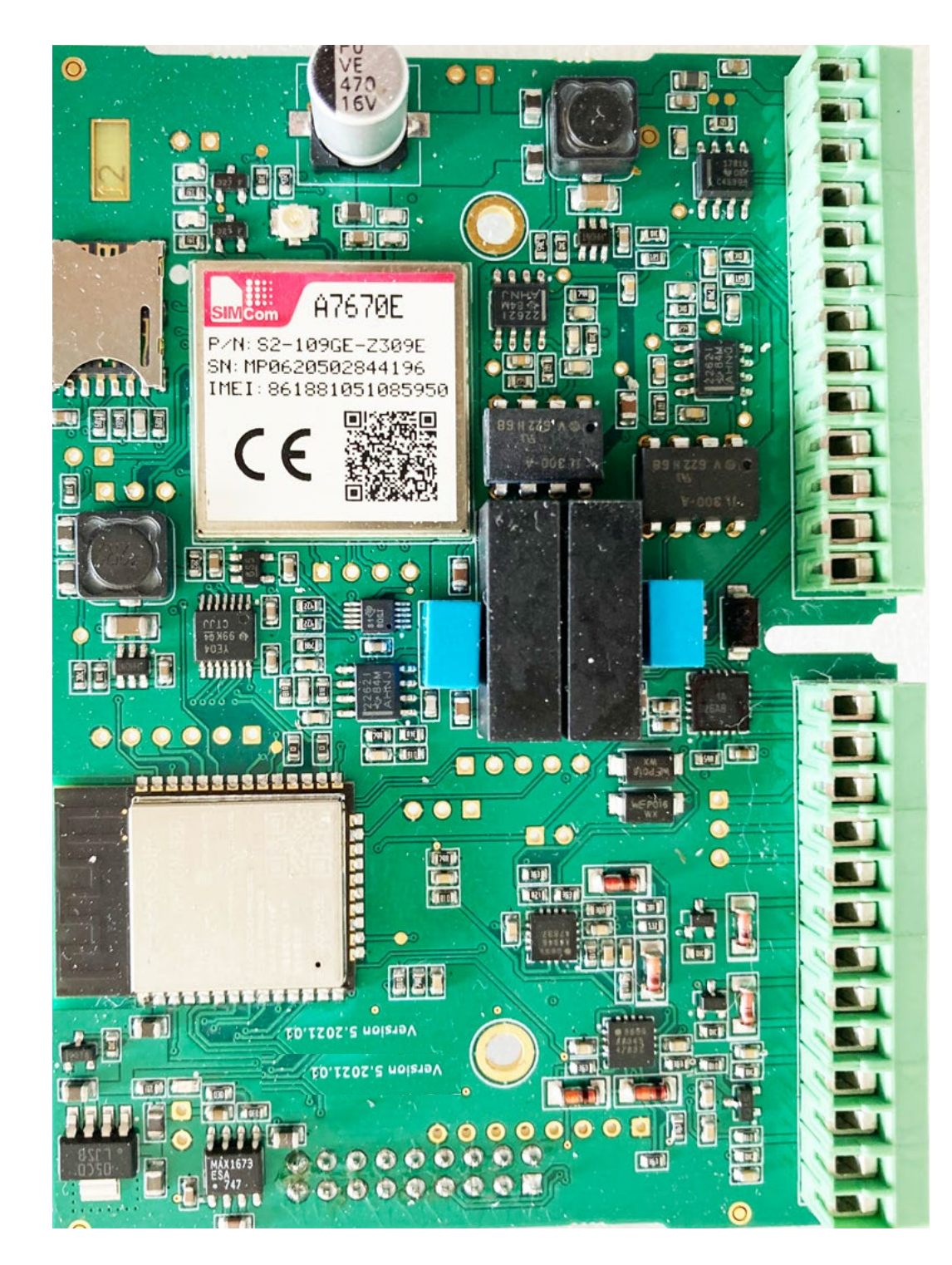

+12V GND MODBUS RS485-A MODBUS RS485-B PH LO (tresse) PH HI RX LO RX HI EC LO EC HI +5V (pression) Signal 0-5V GND

TEMP PT100 TEMP Chlore R CL IN CL Tress Relay 1+12V Relay 1 0V Relay 2 +12V Relay 2 0V Tor1 IN Tor1 OUT Tor1 OUT Tor2 IN Tor2 OUT

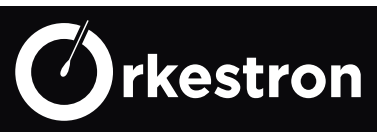

| PINS:     | TYPE:               | N° SENSOR | SENSOR TYPE:                            |
|-----------|---------------------|-----------|-----------------------------------------|
|           |                     | APP       |                                         |
| PH LO     | PH Probe Braid      | 1         | PH electrode type                       |
| PH HI     | PH probe            |           | or electrode PH_RS                      |
| RX LO     | ORP probe braid ORP | 2         | ORP electrode type                      |
| RX HI     | probe               |           | or electrode ORP_RS                     |
| EC        | Conductivity        | 3         | conductivity probe type (EC)            |
| EC        | Conductivity        | 7         | Sels or SALT_RS probe type              |
| +5V       | Pressure probe +    | 5         | pressure probe type                     |
| 0-5V      | Pressure probe      |           | or PRES_RS                              |
| GND       | Pressure Probe -    |           |                                         |
| PT100     | temperature probe   | 4         | Type temperature or TEMP_RS             |
| PT100     | temperature probe   |           |                                         |
| Chlore R  | free chlorine probe | 6         | chlorine probe type or CL_RS            |
| CL IN     | free chlorine probe | 10        | active chlorine reading - ACTIV_RS type |
| CL Tress  | free chlorine probe |           |                                         |
| Tor1 IN   | detector            | 8         | sensor type end of container PH         |
| Tor1 OUT  | detector            |           |                                         |
| Tor2 IN   | detector            | 9         | sensor type end of container Chlorine   |
| Tor2 OUT  | detector            |           |                                         |
|           |                     | N° ACTION | Action Type:                            |
|           |                     | APP       |                                         |
| Relay 1 + | 12V actuator        | 1         | Ph minus type action                    |
| Relay 1 - |                     |           |                                         |
| Relay 2 + | 12V actuator        | 2         | Redox pump (ORP probe)                  |
| Relay 2 - |                     |           | or Chlorine pump (CL probe)             |
|           |                     |           |                                         |

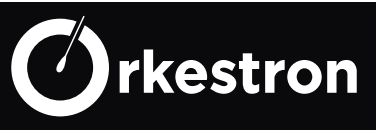

#### **SOLO MODBUS RTU - PIN NUMBER**

Slave address: 0X7E Modbus functions: 3 or 10 (R only) Baud / parity: 9600N1 Recovery of uncalibrated raw values on 16-bit ADC, except for temperature, RTD microchip value x 10

| PINS:    | Туре:               | N° sensor | Sensor Type:            | Register |
|----------|---------------------|-----------|-------------------------|----------|
|          |                     | APP       |                         |          |
| PH LO    | PH Probe Braid      | 16        | Type electrode PH_RS    | 0x0002   |
| PH HI    | PH probe            |           |                         |          |
| RX LO    | ORP probe braid ORP | 17        | Type electrode ORP_RS   | 0x0003   |
| RX HI    | probe               |           |                         |          |
| EC       | Conductivity        | 18        | Type EC_RS ou SALT_RS   | 0x0004   |
| EC       | Conductivity        |           |                         |          |
| +5V      | Pressure probe +    | 19        | type PRES_RS ou FLOW_RS | 0x0006   |
| 0-5V     | Pressure signal     |           |                         |          |
| GND      | Pressure Probe -    |           | Type TEMP_RS            |          |
| PT100    | temperature probe   | 20        |                         | 0x0001   |
| PT100    | temperature probe   |           | Type CL_RS              |          |
| Chlore R | free chlorine probe | 21        | ou type ACTIV_RS        | 0x000C   |
| CL IN    | free chlorine probe |           |                         |          |
| CL Tress | free chlorine probe |           |                         |          |
|          |                     |           |                         |          |

For a Modbus integration outside of MAESTRO, on any PLC or KNX network, you must manage 2 calibration points for PH, ORP and Chlorine and 3 calibration points for conductivity using a polynomial.

Example for 2 points (where x is the raw\_value measurement of the converter and y the value of the calibration bath)

calibration\_c = (y1 - y2) / (x1 - x2);calibration\_d =  $y1 - calibration_c * x1;$ 

calib\_value += calibration\_c \* raw\_value; calib\_value += calibration\_d;

result = calib\_value;

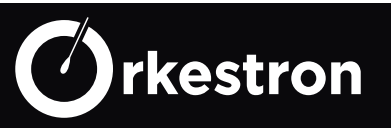

#### **SOLO VERSIONS** -

**SP** The SOLO motherboard is integrated directly into the flow cell, enclosed under an IP55 cover. This version cannot be installed outdoors in contact with bad weather

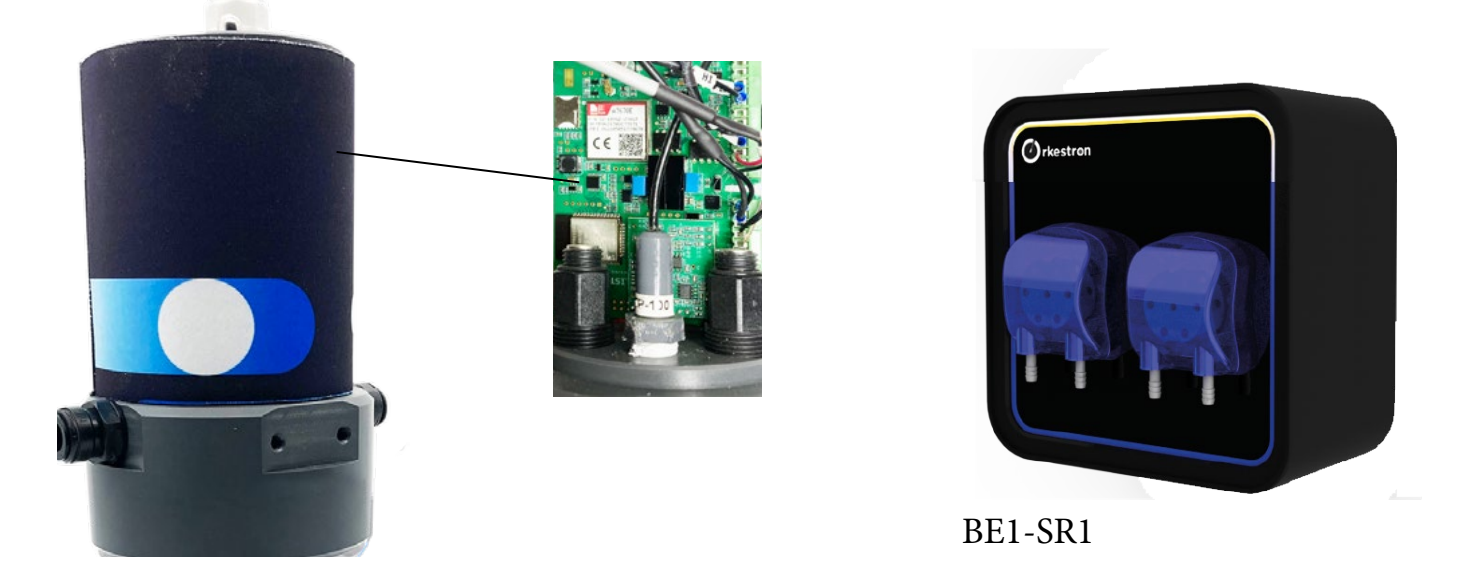

**CM** The Solo motherboard is integrated in a 6 Modules box for DIN rail, to be installed in an electrical box and to connect the standard probes on the market with 2 dosing pumps, in 4G or modbus version.

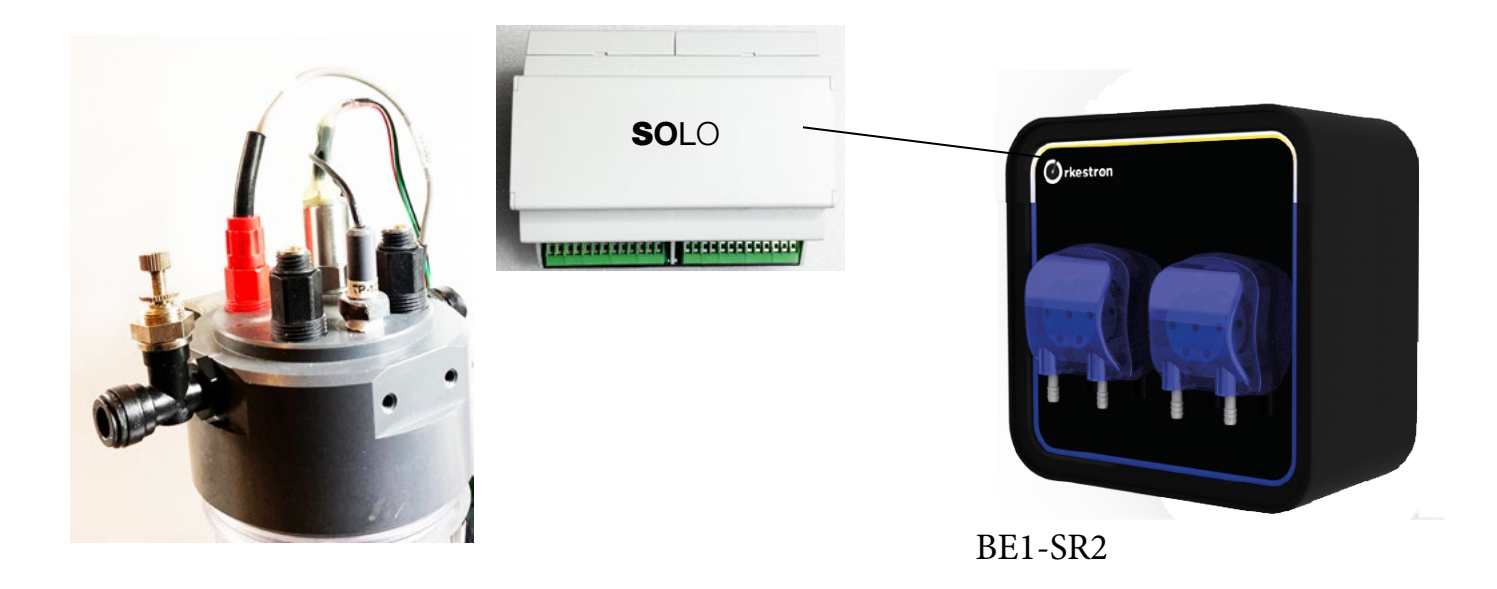

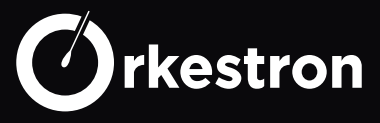

#### SOLO REFERENCES

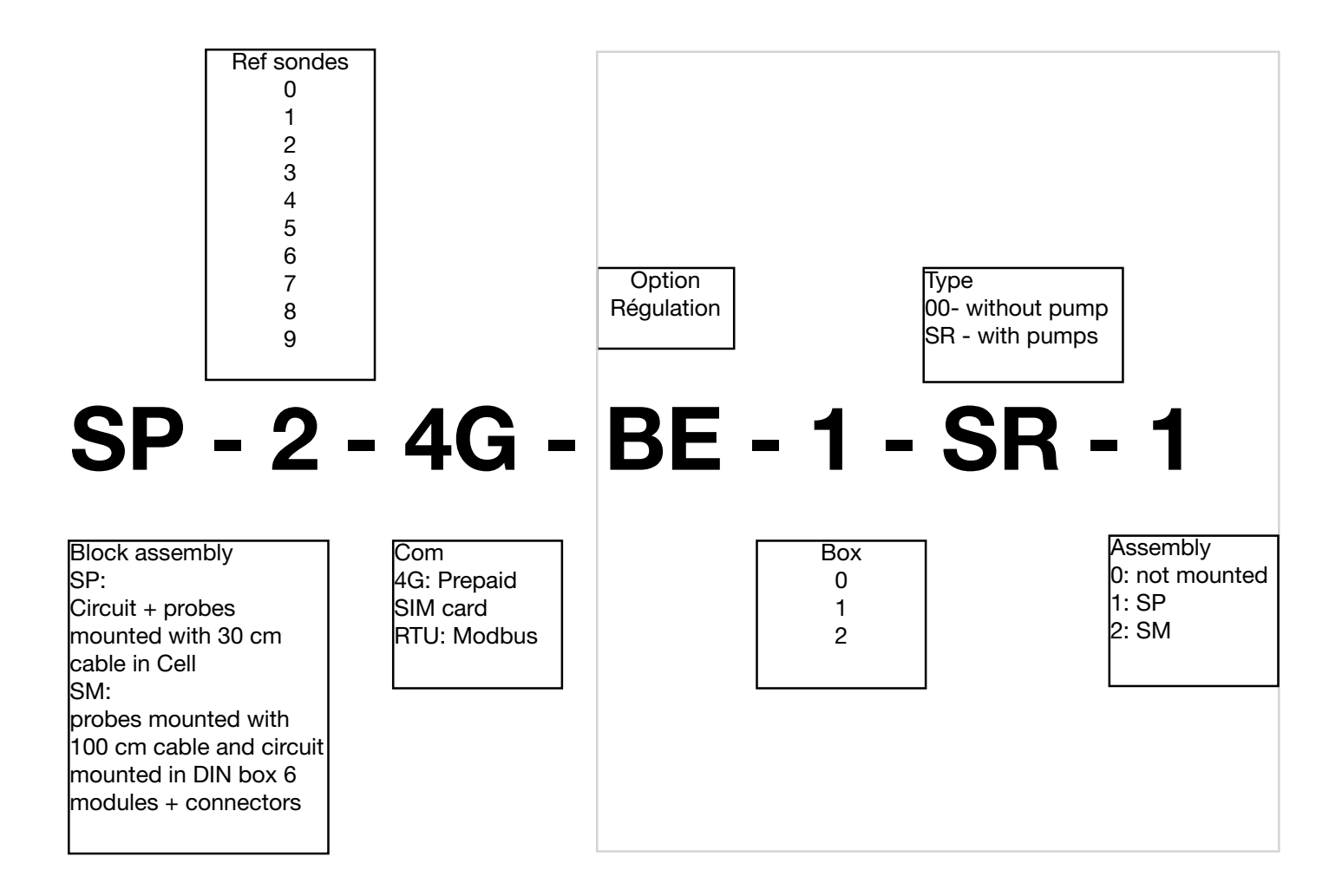

#### ELECTRODE RECOGNITION

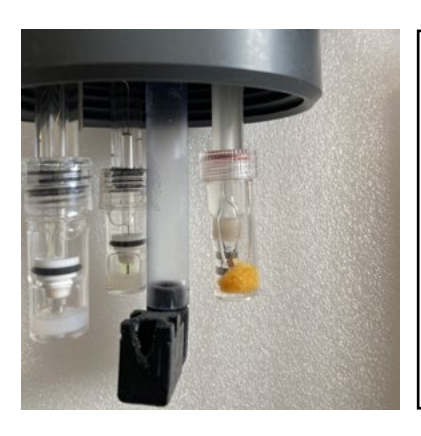

Remove the protective cap and place the vortex under the Chlorine probe for the 2-ring Chlorine model. The yellow glass bulb or the blue sensor is PH, the translucent glass bulb or the red sensor is ORP. The stainless steel probe is EC (conductivity or salt)

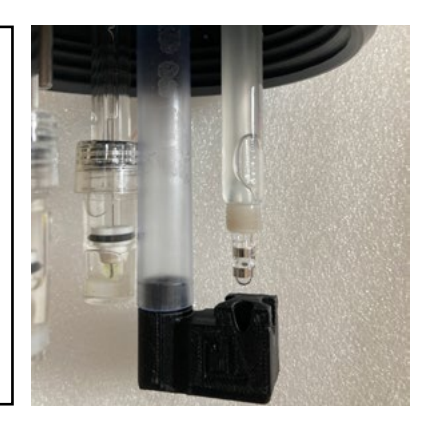

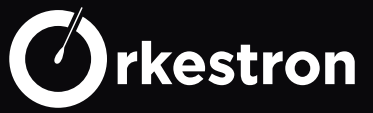

#### SOLO CATALOG -

| REF:    | DESIGNATION:                                                                   | Public prices |
|---------|--------------------------------------------------------------------------------|---------------|
|         |                                                                                |               |
| SP0-RTU | Modbus Pool (Plastic PH, ORP temperature)                                      | 480€          |
| SP0-4G  | Pool 4G (Plastic PH, ORP temperature)                                          | 490€          |
| SP1-RTU | Pool EC Modbus (plastic PH, ORP temperature, conductivity)                     | 580€          |
| SP1-4G  | Pool EC 4G (plastic PH, ORP temperature, conductivity)                         | 590€          |
| SP2-RTU | Clairview modbus (Plastic PH, ORP temperature, conductivity, pressure)         | 680€          |
| SP2-4G  | Clairview 4G (Plastic PH, ORP temperature, conductivity, pressure)             | 690€          |
| SP4-RTU | Flow Spa modbus (Glass PH, ORP temperature) + flow sensor D10                  | 750€          |
| SP4-4G  | Flow Spa 4G (PH glass, ORP temperature) + D10 flow sensor                      | 760€          |
| SP5-RTU | Hydro Spa modbus (PH glass, ORP temperature) + pressure                        | 780€          |
| SP5-4G  | Hydro Spa 4G (PH glass, ORP temperature) + pressure                            | 790€          |
| SP6-RTU | Glass pro Modbus (Glass PH, ORP temperature) + pressure + conductivity         | 880€          |
| SP6-4G  | Glass pro 4G (PH glass, ORP temperature) + pressure + conductivity             | 890€          |
| SP7-RTU | Free Chlorine Modbus (Glass PH, CHLORINE, temperature) + pressure              | 1280€         |
| SP7-4G  | Free Chlorine 4G (PH glass, CHLORINE, temperature) + pressure                  | 1290€         |
| SP8-RTU | Active Chlorine modbus (Glass PH, CL2 temperature) + pressure + conductivity   | 1380€         |
| SP8-4G  | Active Chlorine 4G (Glass PH, CL2 temperature) + pressure + conductivity       | 1390€         |
| SP9-RTU | Free Chlorine + Orp modbus (Glass PH, CL2 temperature) + pressure + ORP        | 1380€         |
| SP9-4G  | Free Chlorine + Orp 4G (Glass PH, CL2 temperature) + pressure + ORP            | 1390€         |
| SM      | Option Solo card in 6-module box + BNC / BNC cable connection> wires to card + | 196€          |
|         | 100 cm probe cable extension (replacement of SP)                               |               |
| SOL-00  | Solo Room (3 x PG13.5, 2 x G1 / 4, 2 x G3 / 8)                                 | 196€          |
| KS-SOL  | Stainless steel 316 wall bracket                                               | 28€           |
| KS-FIL  | 10 cm pre-filter kit + wall bracket + DmFit connectors                         | 56€           |
| KS-TUB  | Tubing kit D10 x 4 meters + connectors and valves DmFit                        | 28€           |
| SCM-CL  | Plug in potentiostatic chlorine circuit for SOLO                               | 98€           |
| 12V-DIN | Power supply 110/220 - 12 VDC (1000 mA) on DIN rail 1 module                   | 38€           |
| 12V-FIL | Power supply 110/220 - 12 VDC (1000 mA) + 2 meters of cable                    | 38€           |
| BE0-001 | Electrical box for PH / CL regulation, 2 x 13 modules with 2 6A relays, 12VDC  | 290€          |
|         | power supply, Din rail connectors                                              |               |
| BE1-SR1 | Dosing box (customizable) 2 pumps, SOLO SP assembly                            | 580€          |
| BE1-SR2 | Dosing box (customizable) 2 pumps, SOLO SM assembly                            | 690€          |
|         |                                                                                |               |

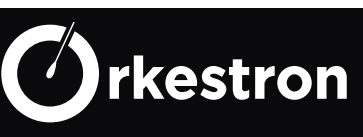

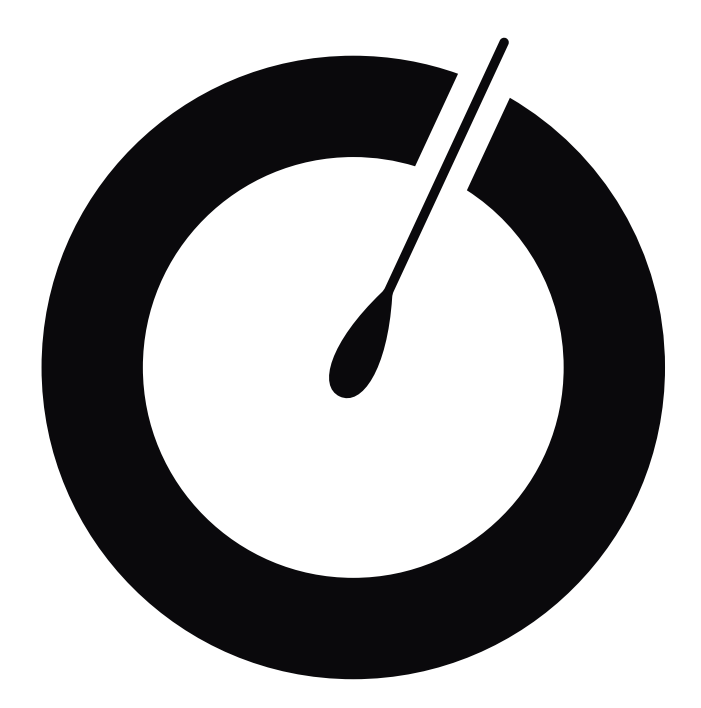

# MAESTRO GLOBAL CONTROLLER

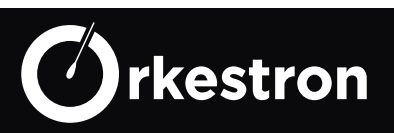

Global control of all equipment, filtration, heating, jets, massages, PH regulation, Chlorine, salt chlorinator, Ozone, UV, water level management, multicolored LED lighting, opening, closing the cover ... timer, time slots and smart programs

Command, control and regulation with a universal SOLO RTU or SOLISTA analysis chamber ... Up to 15 control relays and 10 integrated sensor inputs.

### **Real time alerts and monitoring**

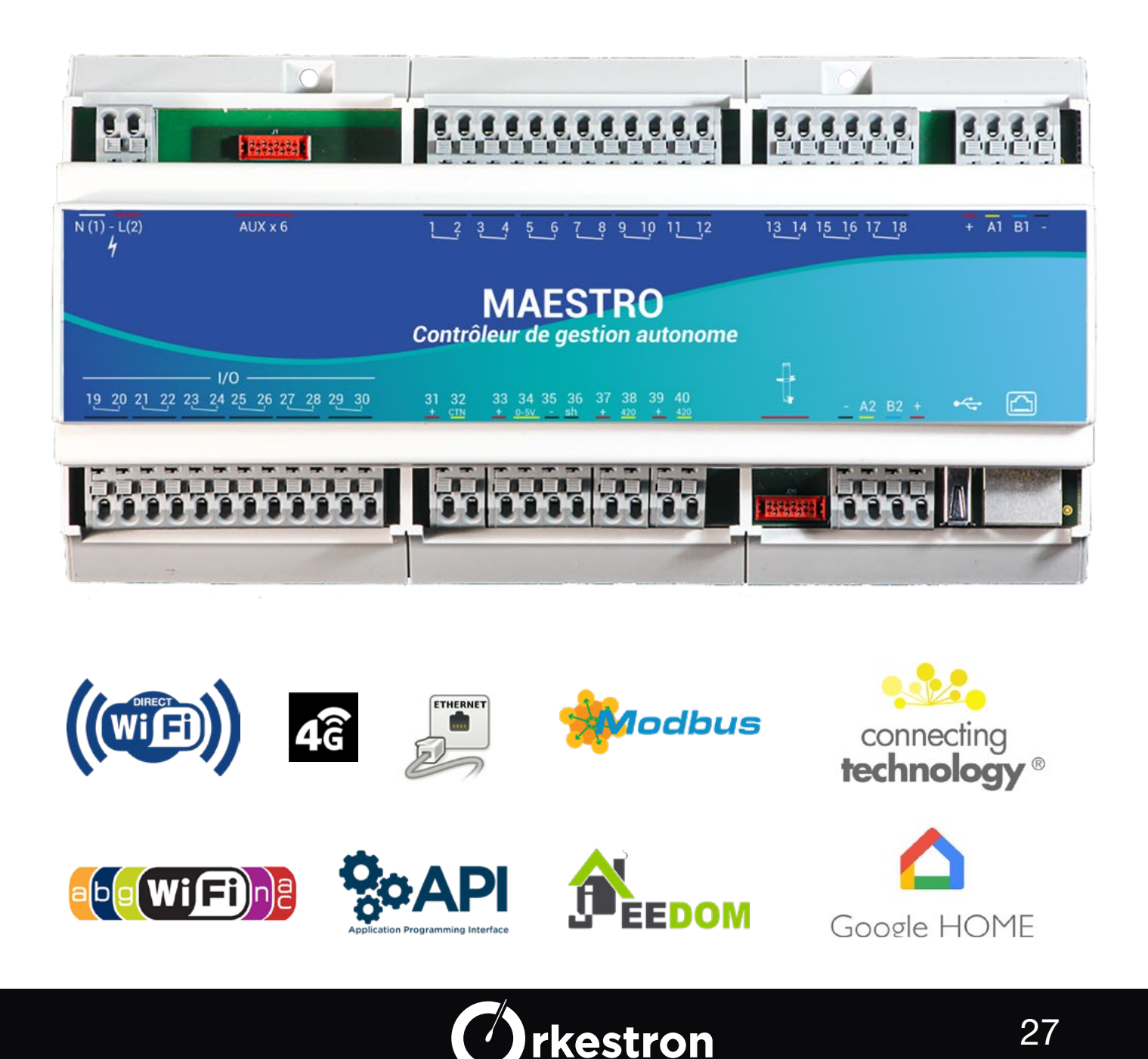

The Linux controller which drives the Maestro motherboard is a SOC (system on chip) of the Armadeus brand, Opos6ull model manufactured in Alsace, it embeds the software and its updates

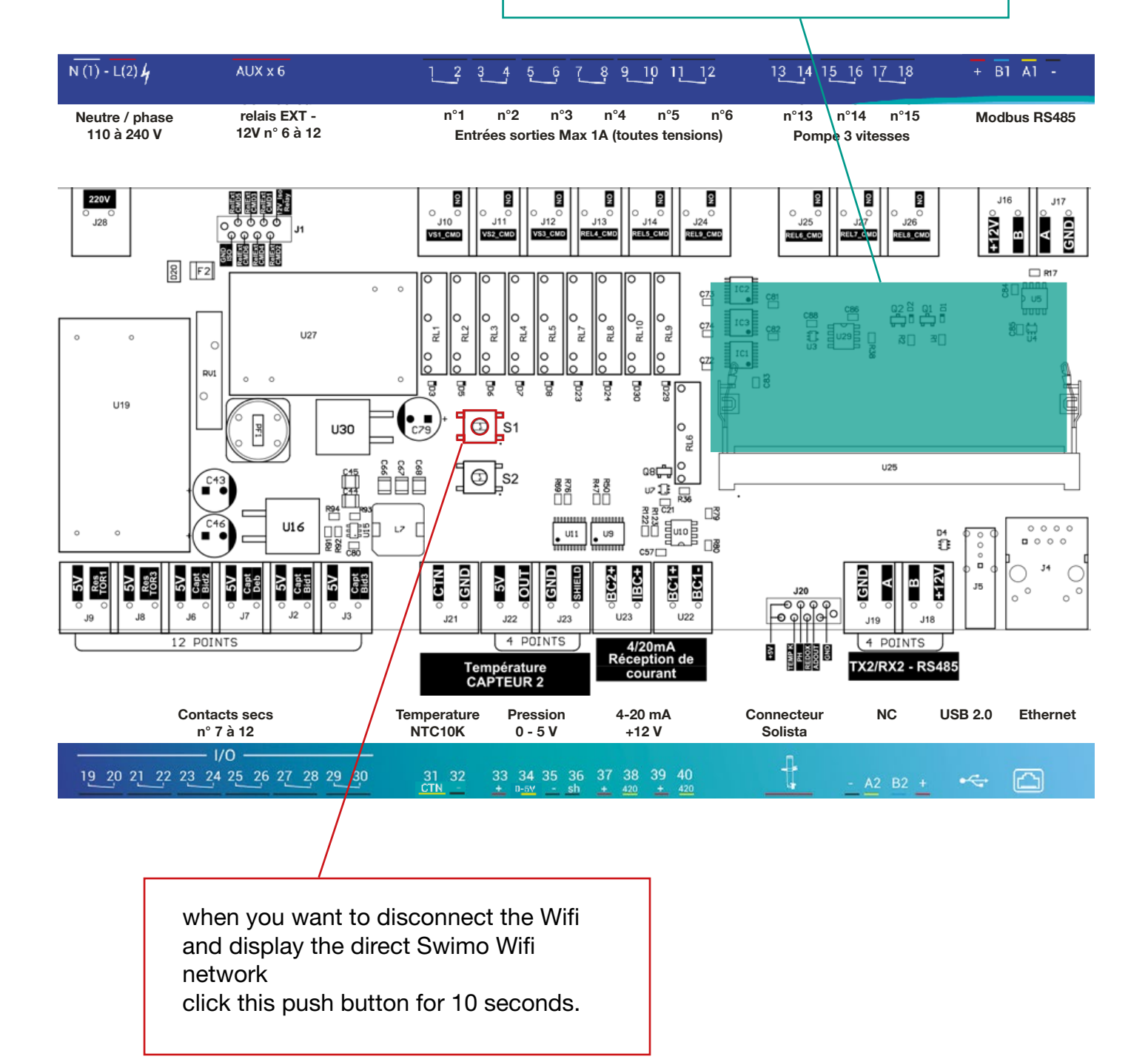

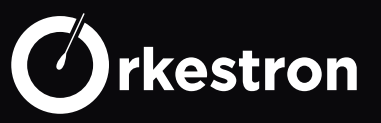

| TOP   |          |                           |         |                                                   |
|-------|----------|---------------------------|---------|---------------------------------------------------|
|       | N1       | Main power                | APP     | 110/220 V                                         |
|       | L2       | Main power                |         |                                                   |
|       | AUX x6   | auxiliary relay socket    | 7 à 12  | Choose the typical action corresponding to        |
|       | 1        | Relay input n ° 1         | 1       | the use of the relay to control the equipment     |
|       | 2        | Relay output n ° 1        |         | from the list of typical actions available below. |
|       | 3        | Relay input n ° 2         | 2       |                                                   |
|       | 4        | Relay output n ° 2        |         |                                                   |
|       | 5        | Relay input n ° 3         | 3       |                                                   |
|       | 6        | Relay output n ° 3        |         |                                                   |
|       | 7        | Relay input n ° 4         | 4       |                                                   |
|       | 8        | Relay output n ° 4        |         |                                                   |
|       | 9        | Relay input n ° 5         | 5       |                                                   |
|       | 10       | Relay output n ° 5        |         |                                                   |
|       | 11       | Relay input n ° 6         | 6       |                                                   |
|       | 12       | Relay output n ° 6        |         |                                                   |
|       | 13       | Relay input n ° 13        | 13      |                                                   |
|       | 14       | Relay output n ° 13       |         |                                                   |
|       | 15       | Relay input n ° 14        | 14      |                                                   |
|       | 16       | Relay output n ° 14       |         |                                                   |
|       | 17       | Relay input n ° 15        | 15      |                                                   |
|       | 18       | Relay output n ° 15       |         |                                                   |
|       | +12      | Modbus power supply       |         | On the modbus port, the devices are selected      |
|       | B1       | TX modbus                 | 16 et + | from n ° 16 actions and sensors up to 25          |
|       | A2       | RX modbus                 |         |                                                   |
|       | GND      | Modbus ground             |         |                                                   |
| ROTT  |          |                           |         |                                                   |
| DOTI. | 19       | Dry contact input n ° 7   | 7       | Choose a sensor type corresponds to the type      |
|       | 20       | Dry contact output n ° 7  |         | of dry contact or reed contact input on termi-    |
|       | 21       | Dry contact input n ° 8   | 8       | nals 7 to 12 in the list below                    |
|       | 22       | Dry contact output n ° 8  |         |                                                   |
|       | 23       | Dry contact input n ° 9   | 9       |                                                   |
|       | 24       | Dry contact output n ° 9  |         |                                                   |
|       | 25       | Dry contact input n ° 10  | 10      |                                                   |
|       | 26       | Dry contact output n ° 10 |         |                                                   |
|       | 27       | Dry contact input n ° 11  | 11      |                                                   |
|       | 28       | Dry contact output n ° 11 |         |                                                   |
|       | 29       | Dry contact input n ° 12  | 12      |                                                   |
|       | 30       | Dry contact output n ° 12 |         |                                                   |
|       | 31       | CTN signal                | 14      | Reserved space for CTN probe (NTC10 or            |
|       | 32       | + 5V CTN                  |         | 30K)                                              |
|       | 33       | + 5V                      |         |                                                   |
|       | 34       | 0-5 V signal              | 15      | Location for 0-5 volt probe according to the      |
|       | 35       | Mass                      |         | list below.                                       |
|       | 36       | Shield                    |         |                                                   |
|       | 37       | + 12V iso                 |         |                                                   |
|       | 38       | 4-20 mA                   | 5       | 2 slots for 4-20 mA probes supplied with 12V      |
|       | 39       | + 12V iso                 |         |                                                   |
|       | 40       | 4.20 mA                   | 6       |                                                   |
|       | Solista  | Solista connector         | 1,2,3,4 | Location for SOLISTA specific probe unit          |
|       | USB      | USB port                  |         | USB 4G key or ANDROID USB sharing                 |
|       | Ethernet | ethernet port             |         |                                                   |

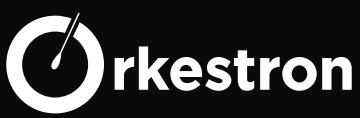

Specific analysis circuit PH, ORP, Conductivity and Temperature in the traditional Solo flow cell with a 1 m cable

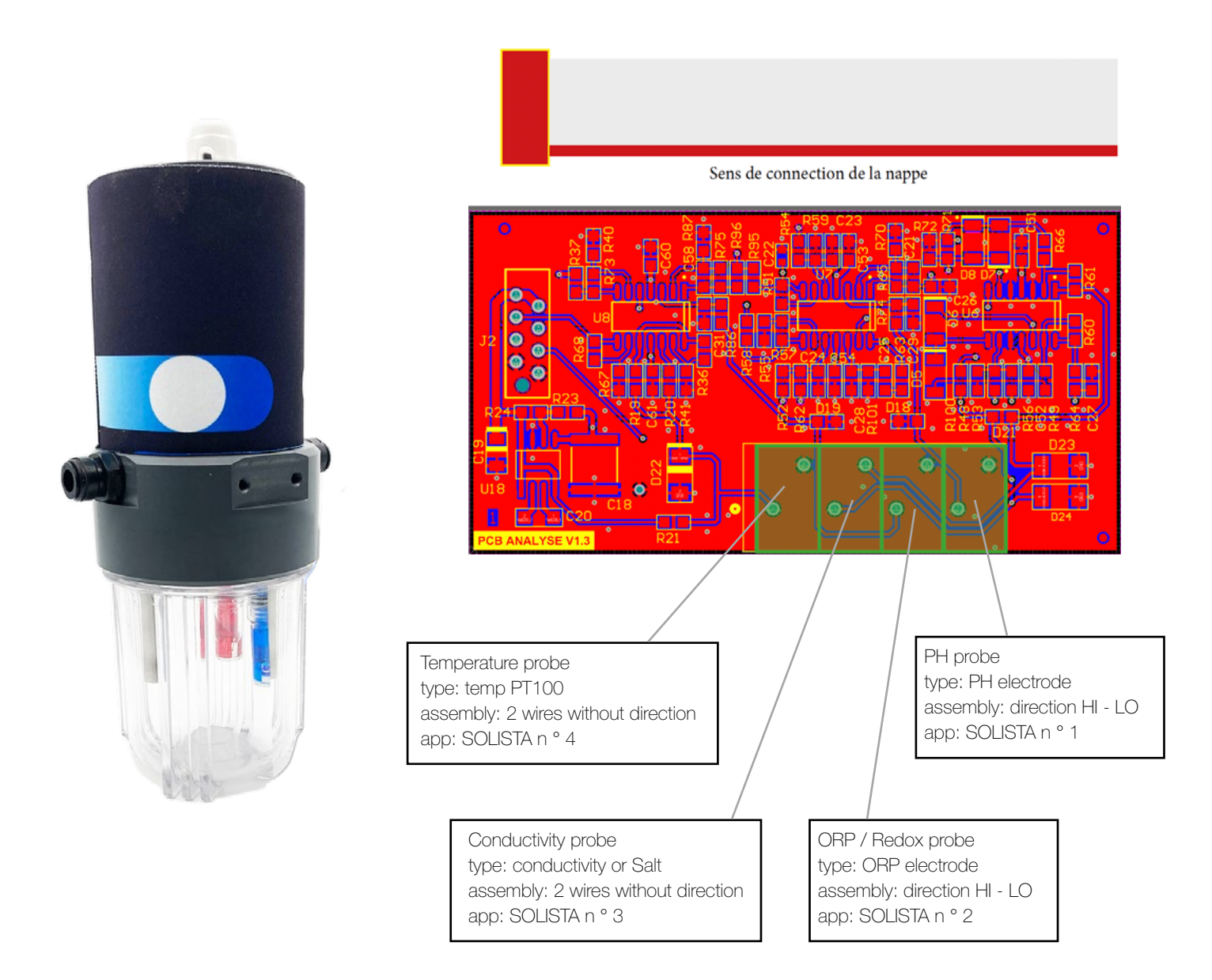

Diameter 110 mm, height 280 mm, weight 2.7 kg

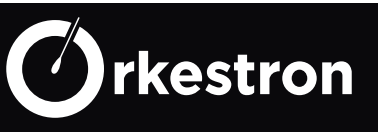

#### MAESTRO CATALOG -

| REF:    | DESIGNATION:                                                                   | Public prices    |
|---------|--------------------------------------------------------------------------------|------------------|
|         |                                                                                |                  |
| MAS-ETH | 12 Modules DIN PLC - Maestro Ethernet (without wifi)                           | 780 <sup>€</sup> |
| MAS-WIF | Maestro Ethernet + Wifi PLC                                                    | 840 <sup>€</sup> |
| MAS-4G  | Maestro Ethernet PLC + Wifi + 4G Key (without subscription)                    | 1090€            |
|         |                                                                                |                  |
| SOL-01  | Plastic (PH, ORP temperature, conductivity)                                    | 520€             |
| SOL-02  | Glass (PH, ORP temperature, conductivity)                                      | 660 <sup>€</sup> |
| SOL-03  | Lite Plastic (PH, ORP temperature)                                             | 490€             |
| SOL-04  | Lite Glass (PH, ORP temperature)                                               | 600€             |
|         |                                                                                |                  |
| KS-SOL  | Stainless steel 316 wall bracket                                               | 28€              |
| KS-FIL  | 10 cm pre-filter kit + wall bracket + DmFit connectors                         | 56€              |
| KS-TUB  | Tubing kit D10 x 4 meters + connectors and valves DmFit                        | 28€              |
| PR-00   | cable pressure probe 100 cm - 0.5V - 0-2 Bars stainless steel 316 -G1 / 4      | 108 <sup>€</sup> |
| DB-00   | In-line flow detector + 2 Dmfit for D10 tube                                   | 59€              |
| CT-10   | 10A mono power contactor                                                       | 25 <sup>€</sup>  |
| CT-20   | 20A mono power contactor                                                       | 25€              |
| NM-06   | Micromatch cable for EXT maestro 6 (for 12VDC relay coil)                      | 36€              |
| REL-06  | Relay 12 VDC - 1/2 module - 0-250V 6A max (COM / NO)                           | 49€              |
| REL-11  | 12 VDC relay - 1 module - 0-250V 11A max (COM / NO / NC)                       | 59€              |
| SCR-RTU | Wall / topside Visio screen + 5 meter cable (100 meters possible)              | 380€             |
|         |                                                                                |                  |
|         | The SOLO RTU range is compatible with Maestro for analysis combinations requi- |                  |
|         | ring more probe or an integrated Chlorine probe. or a double analysis          |                  |
|         |                                                                                |                  |
|         | Note: even with a double analysis, Maestro manages one pool at a time.         |                  |
|         |                                                                                |                  |
|         |                                                                                |                  |

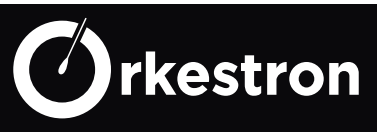

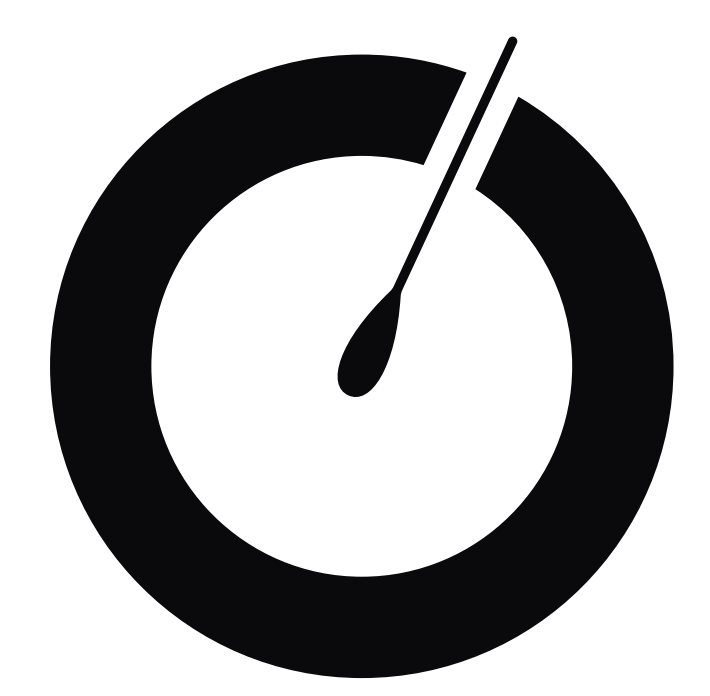

# OCTAVO

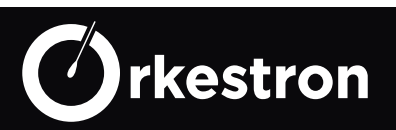

#### OCTAVO DOS BOX-

Pre-wired duo dosing box + 2 to 7 power contactors, with screen option on the front, and all the accessories supplied Choose the SOLO or SOLISTA analysis chamber in additio.

This all in one Box concept could be made at lower cost using standard electrical cabinet

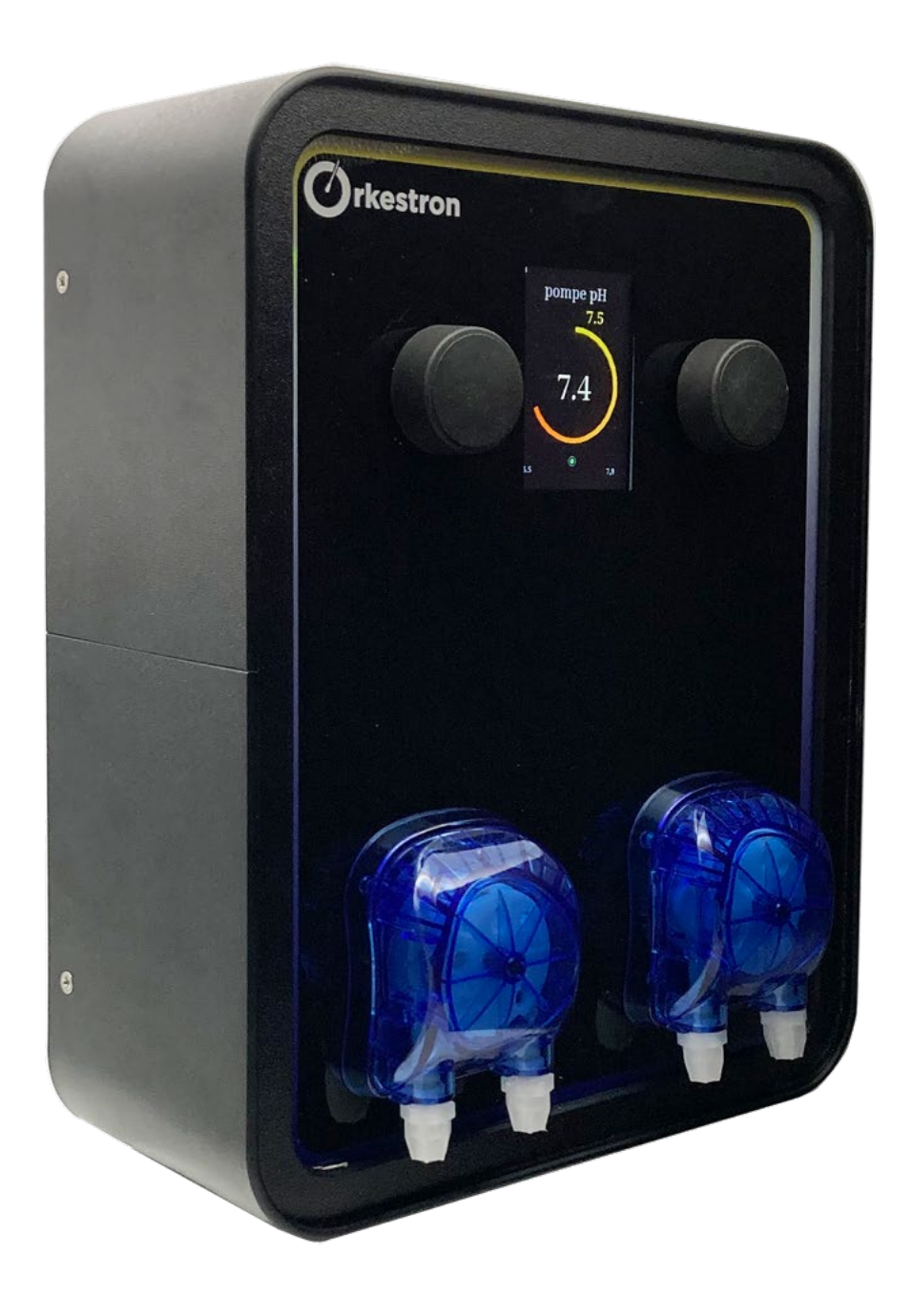

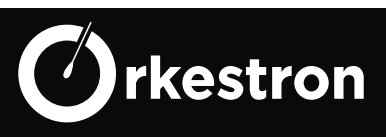

#### BOX 0 D2-11-21 N

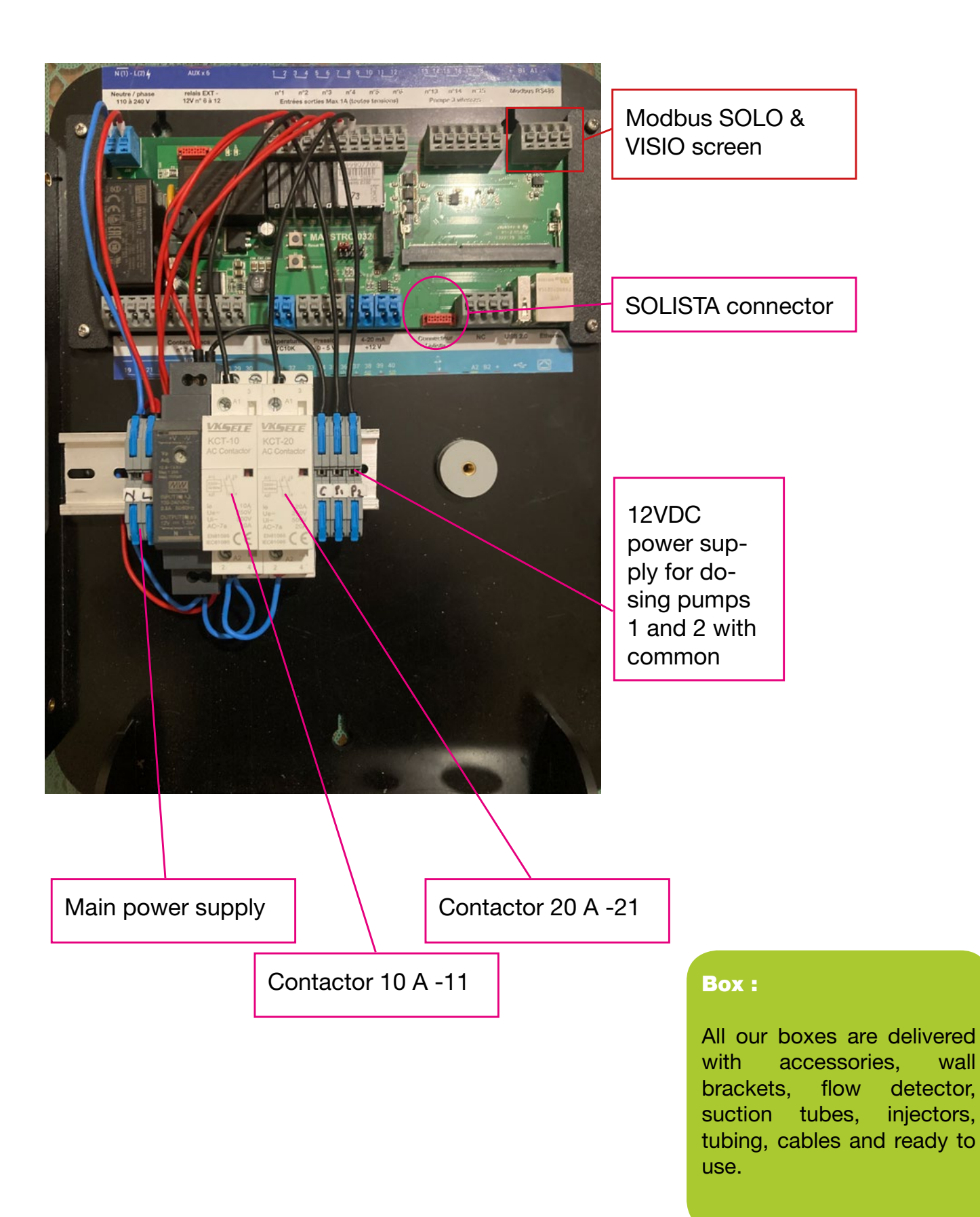

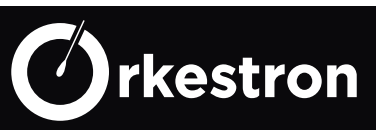

#### OCTAVO CATALOG

| REF      | DESIGNATION:                                                                                   | Public prices    |
|----------|------------------------------------------------------------------------------------------------|------------------|
|          | Octavo is fitted with Maestro Eth / Wifi mother board                                          |                  |
| 0D21121N | Octavo 2 pumps 2 contactors                                                                    | 2435€            |
| SD21121N | Octavo 2 pumps 2 contactors + screen                                                           | 2790€            |
| 0D21121P | Octavo 2 pumps 2 contactors + 30 mA protection + circuit breakers                              | 2890€            |
| SD21121P | Octavo 2 pumps 2 contactors + screen + 30 mA protection + circuit breakers                     | 3430€            |
|          |                                                                                                |                  |
| 0D21323N | Octavo 2 pumps 6 contactors                                                                    | 2635€            |
| SD21323N | Octavo 2 pumps 6 contactors + screen                                                           | 2990€            |
| 0D21323P | Octavo 2 pumps 6 contactors + 30 mA protection + circuit breakers                              | 3090€            |
| SD21323P | Octavo 2 pumps 6 contactors + screen + 30 mA protection + circuit breakers                     | 3640€            |
| CLE-4G   | 4G key with prepaid Sim card                                                                   | 290 <sup>€</sup> |
|          | The SOLO or SOLISTA analysis chamber is not included, however its support and accessories are. |                  |

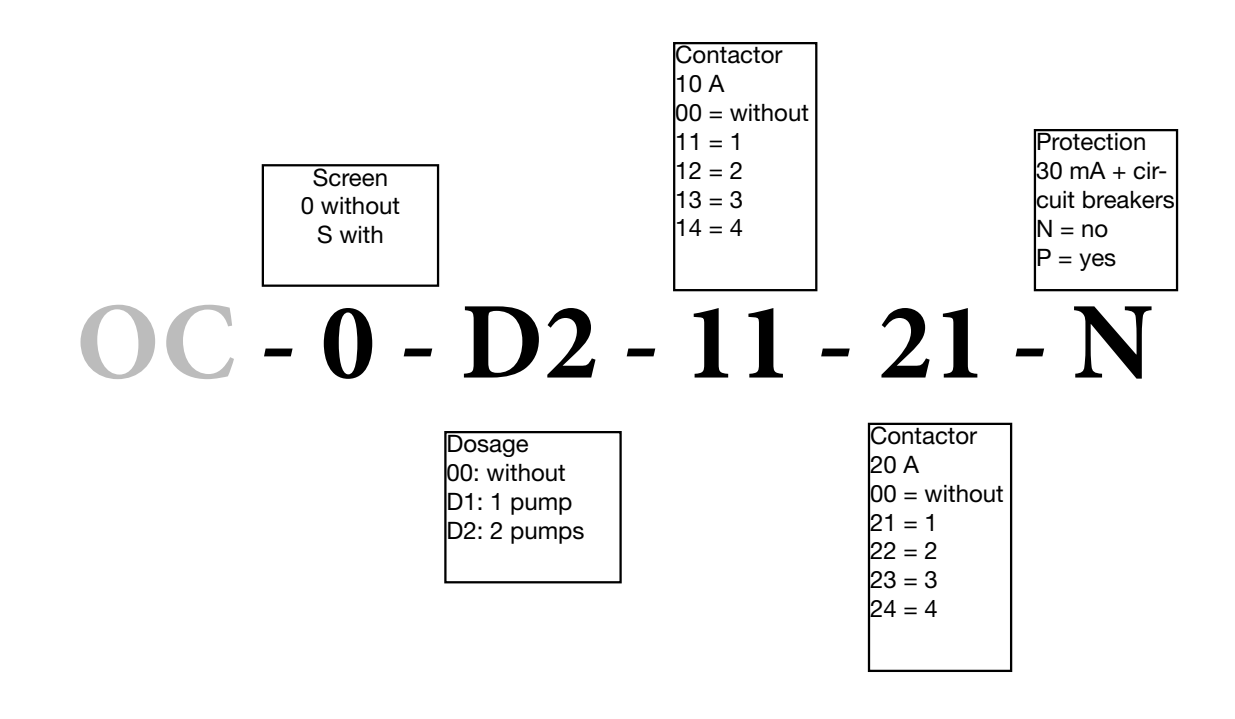

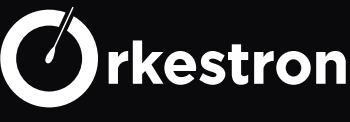

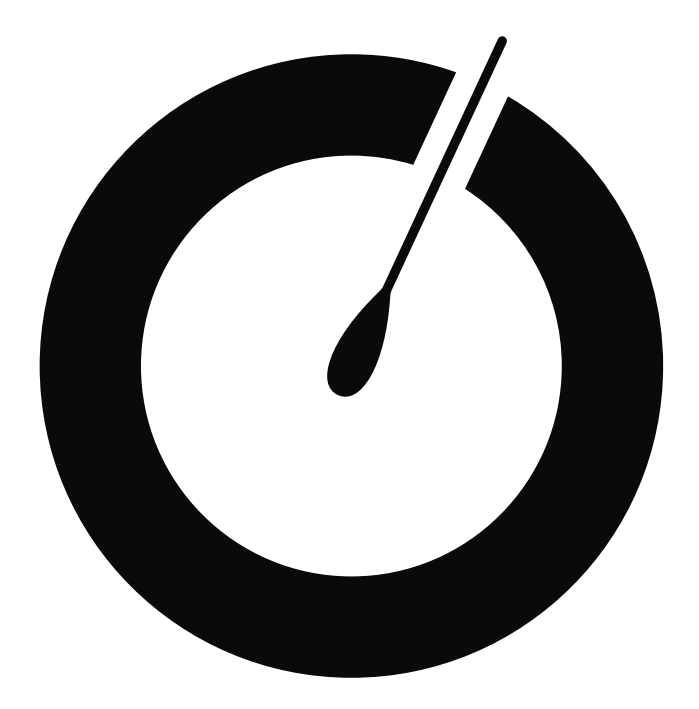

# GENERAL SETUP

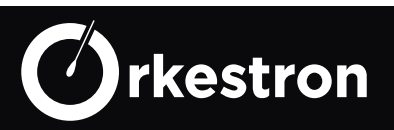

1 / Download the SWM - smart water management mobile application from the App Store or the Play Store depending on your type of smartphone.

2 / Create your account with a valid email address, enter the type of pool, its volume and its address (Weather widget).

3 / Then add the serial number that you will find under the Neoprene sock of your Solo analyzer, on Maestro controller or inside Octavo Box.

| Il Orange F 4G 11:55                                                                                              |                                                                                                    |
|----------------------------------------------------------------------------------------------------|----------------------------------------------------------------------------------------------------|
| 1/2<br>Bassin d'ajout                                                                                             | WARNING :                                                                                                    |
| Numéro de série                                                                                                   | If you click «use scan<br>service», it will generate a<br>virtual serial number for the<br>strip scanner service only.                                        |
| Je n'ai pas de numéro de série, je souhaite<br>utiliser le scan bandelette uniquement<br>Utiliser le service scan | Do not click a button if you<br>have a valid serial number,<br>the scanner service will<br>automatically be included<br>with your Solo or Maestro<br>account. |
| Continuez                                                                                                    |                                                                                                    |

4 / On the Home of the application, unlock the padlock with the code 0117.

5 / Go through the Tab Bar at the bottom of the application and add Sensors and devices according to the type of analyzer and / or regulator you have, according to the list «SOLO 4G NUM-BER» or MAESTRO NUMBER»

6 / Depending on your model, wire your controller to the power supply or the electrical outlet. SOLO automatically connects to the nearest 4G network in over 100 countries when MAESTRO auto connect to your Wifi network using RJ45 cable or setup Wifi connexion.

7 / Once installed on the hydraulics of your pool, unscrew the jar and remove the protections from the probes. For the chlorine probe, turn the Black part (vortex) under the Chlorine probe (2 parallel rings).

Screw the jar back on and let the water flow.

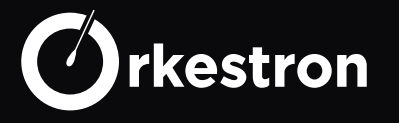

#### ACTION TYPE -

#### List of automations available in Maestro and Swimo controllers on January 1, 2022

| ActionType | nameAction        | stateNameAct     | statProgName               |
|------------|-------------------|------------------|----------------------------|
| 1          | Filter pump       | ON/OFF/AUTO      | Scheduled/Night/Day/Winter |
| 2          | pump PH minus     | ON/OFF/AUTO      | Scheduled/Eco/Boost        |
| 3          | pump PH plus      | ON/OFF/AUTO      | Scheduled/Eco/Boost        |
| 4          | Chlorine pump     | ON/OFF/AUTO      | Scheduled/Eco/Boost        |
| 5          | Algicid pump      | ON/OFF/AUTO      | Scheduled/Eco/Boost        |
| 6          | Chlorinator       | ON/OFF/AUTO      | Scheduled/Eco/Boost        |
| 7          | Heater            | ON/OFF/AUTO      | Scheduled/Eco/Boost        |
| 8          | Shutter open      | OUVRIR/ARRET     |                            |
| 9          | light             | ON/OFF/AUTO      | Scheduled/Eco/Boost        |
| 10         | 3 speeds pump     | ON/OFF/AUTO      | Scheduled/Night/Day/Winter |
| 11         | Auxiliary Tempo   | ON/OFF/AUTO      | Scheduled/Eco/Boost        |
| 12         | led light 4       | ON/OFF/AUTO      | scheduled/Eco/Boost        |
| 13         | Orp Pump          | ON/OFF/AUTO      | Scheduled/Eco/Boost        |
| 14         | Auxiliary         | ON/OFF/AUTO      | Scheduled/Eco/Boost        |
| 15         | shutter close     | FERMER/ARRET     |                            |
| 16         | led light 18      | ON/OFF/AUTO      | scheduled/Eco/Boost        |
| 17         | clean robot       | ON/OFF/AUTO      | Scheduled/Eco/Boost        |
| 18         | Oxy pump          | ON/OFF/AUTO      | Scheduled/Eco/Boost        |
| 19         | Sauna             | ON/OFF/AUTO      | Scheduled/Eco/Boost        |
| 20         | Hammam            | ON/OFF/AUTO      | Scheduled/Eco/Boost        |
| 21         | electrovalve      | ON/OFF/AUTO      | Scheduled/Eco/Boost        |
| 22         | carel light       | ON/OFF           |                            |
| 23         | Euca carel pump   | ON/OFF           |                            |
| 24         | Norsup Heater     | ON/OFF/AUTO      | Scheduled/Eco/Boost        |
| 25         | Bio Oxy           | ON/OFF/AUTO      | Scheduled/Eco/Boost        |
| 26         | Glung Pump        | ON/OFF/AUTO      | Scheduled/Night/Day/Winter |
| 27         | Chlorinator tech  | ON/OFF/AUTO      | Scheduled/Eco/Boost        |
| 28         | PH pump Tech      | ON/OFF/AUTO      | Scheduled/Eco/Boost        |
| 29         | UVC Generator     | ON/OFF/AUTO      | Scheduled/Eco/Boost        |
| 30         | Heater resistance | ON/OFF/AUTO      | Scheduled/Eco/Boost        |
| 31         | Activo            | ON/OFF/AUTO      | Scheduled/Eco/Boost        |
| 32         | Vrac III          | ON/OFF/AUTO      | Scheduled/Eco/Boost        |
| 33         | Provalve          | WASH/FILTER/AUTO | slot/Pressure/4H Drain     |
| 34         | Dimmer RVB        | ON/OFF/AUTO      | scheduled/Eco/Boost        |
| 35         | Dehumidifier      | ON/OFF/AUTO      | Plage/Eco                  |
| 36         | Hammam Light      | ON/OFF/AUTO      | Scheduled/Eco/Boost        |
| 37         | Pool Tec Orp Pump | ON/OFF/AUTO      | Scheduled/Eco/Boost        |
|            |                   |                  |                            |

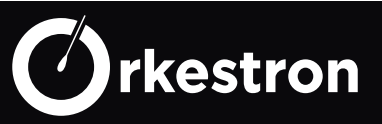

#### 1 / Filter Pump

Filtration Pump: 2 smart DAY / NIGHT modes calculated according to volume and type of pool and pump power in m3 / h.

1 Time slot mode where you choose up to 8 intervals per day.

1 automatic Anti-freeze mode which takes over if the pump is in AUTO.

Several pumps can be connected with different setpoints

#### 2 / Pump PH minus

PH minus dosing pump: it can only operate in AUTO if a PH probe is integrated with a value less than 9, with a flow rate and or filtration on and or pressure above min alarm. (all safeties add up).

The ECO mode limits the daily injection according to pump power in ml / mm, volume and pool type. BOOST mode is recommended for professionals with no daily limit.

The ON mode starts a sequence of 30 seconds then goes back to OFF.

Time slots are not accepted by default.

#### 3 / Pump PH plus

PH plus dosing pump: it can only operate in AUTO if a PH probe is integrated with a value greater than 5, with a flow rate and or filtration on and or pressure above min alarm. (all safeties add up). The ECO mode limits the daily injection according to pump power in ml / mm, volume and pool type. BOOST mode is recommended for professionals with no daily limit.

The ON mode starts a sequence of 30 seconds then goes back to OFF.

Time slots are not accepted by default.

#### 4 / Chlorine pump

Chlorine dosing pump: it can only operate in AUTO if an amperometric chlorine probe is integrated, with a flow rate and or filtration on and or a pressure above min alarm. (all safeties add up).

The ECO mode limits the daily injection according to pump power in ml / mm, volume and pool type. BOOST mode is recommended for professionals with no daily limit.

The ON mode starts a sequence of 30 seconds then goes back to OFF. Time slots are not accepted by default.

#### 5 / Algicid Pump

Algicide dosing pump: it works in AUTO with one injection per week depending on the volume of the pool for outdoor pools.

The ECO and BOOST modes are indifferent to this day.

Time slots can be selected.

The ON mode starts a sequence of 30 seconds then goes back to OFF.

#### 6 / Chlorinator

Salt chlorinator or Bromine solenoid valve: it operates in AUTO if an ORP or Chlorine probe is integrated. The BOOST mode takes over the filtration. The ON mode is only operative if the filtration is turned on and or with a flow rate and or with a pressure greater than min alarm. Time slots can be selected.

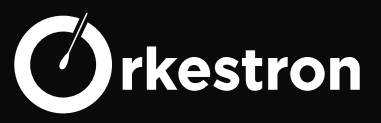

#### 7 / Heater

Heating (heat pump, heaters, etc.): it operates in AUTO if a temperature sensor is integrated. (the CTN probe has priority over the PT100 probe, priority over the TEMP\_RS probe). The BOOST mode takes over the filtration. The ON mode is only operative if the filtration is turned on and or with a flow rate and or with a pressure greater than min alarm.

Time slots can be selected.

Several heaters can be connected with different setpoints

#### 8 / Shutter open

Opening of the automatic cover or automatic shelter. launches an opening sequence, a timer can be indicated to change the status once the cover is open.

#### 9 / Light

Lighting: In auto, only the Time range function is available for the moment. Several lights can be connected with different time slots The ON action can also be initiated by a permanent press button (switch)

#### 10/ 3 speeds pump

3-speed filtration pump: 2 smart DAY / NIGHT modes calculated according to volume and type of pool and pump power in m3 / h.

1 Time slot mode where you choose up to 8 intervals per day and choice of speed 1 automatic Anti-freeze mode which takes over if the pump is in AUTO. Installs only on relays 13 to 15 for speeds 1 to 3.

#### 11 / Auxiliary tempo

Auxiliary with time delay in minutes: (massage pump, lighting, fountain, etc.) when the ON command is issued, it returns to OFF at the end of the countdown. The ON action can also be initiated by a momentary pressure button (piezo button)

#### 12 / Led light 4

4-color Led lighting: lighting specific to spas, this action allows you to manage the 4 colors of this lighting from the application.

Time slots are available.

#### 13 / ORP pump

Chlorine dosing pump: it can only operate in AUTO if an ORP (Redox) probe is integrated, with a flow rate and or filtration on and or a pressure above min alarm. (all safeties add up).

The ECO mode limits the daily injection according to pump power in ml / mm, volume and pool type. BOOST mode is recommended for professionals with no daily limit.

The ON mode starts a sequence of 30 seconds then goes back to OFF. Time slots are not accepted by default.

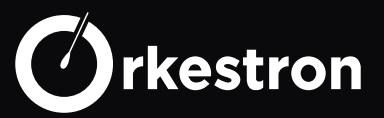

#### 14 / Auxiliary

Auxiliary (massage pump, lighting, fountain, lift pump, etc.): In the car, only the Time range function is available for the moment.

Several Auxiliaries can be connected with different time slots

The ON action can also be initiated by a permanent pressure button (switch) or a leak detector to start a lifting pump (or cellar vacuum)

#### 15 / Shutter close

Closing of the automatic cover or automatic shelter. starts a closing sequence by pressing the close button. This action can only be performed if the user is physically present on the site according to the regulations in France. A timer can be indicated to change the status once the cover is closed.

#### 16 / Led light 18

Led lighting 12 to 18 colors and sequences: lighting specific to swimming pools, this action allows you to manage the 12 or 18 colors of this lighting from the application. Time slots are available.

#### 17 / Clean robot

Cleaning robot driven by a booster. AUTO modes for time slots, ON and OFF.

#### 18 / OXY pump

Active oxygen dosing pump: it can only operate in AUTO if an ORP (Redox) probe is integrated, with a flow rate and or filtration on and or pressure above min alarm. (all safeties add up).

The ECO mode limits the daily injection according to pump power in ml / mm, volume and pool type. BOOST mode has no daily limit.

The ON mode starts a sequence of 30 seconds then goes back to OFF.

Time slots are not accepted by default.

#### 19 / Sauna

Sauna: control of the sauna heating only if a 4-20 mA temperature probe is connected to the controller, the AUTO mode allows the Sauna temperature to be managed within the limit of 70  $^{\circ}$  in AUTO or ON

#### 20 / Hammam

Hammam CAREL Humisteam Modbus: connected to the modbus port, it is used to start, switch off, create time slots and retrieve the value of the integrated temperature sensor.

#### 21 / Solenoid valve

Solenoid valve (filling, emptying). Depending on the sensor (s) used, several solenoid valves can be connected, one for automatic filling with 1 to 3 sensors or without sensor for emptying by time slot or with L-shaped counter for automatic daily emptying of X liters according to user instructions Several solenoid valves can be connected with different functions

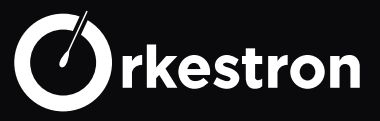

#### 22 / Carel Light

Lighting of the CAREL Humisteam Modbus Hammam: connected to the modbus port, it is used to start, switch off, create time slots for the integrated lighting.

#### 23 / Euca Carel Pump

Eucalyptus pump from the CAREL Humisteam Modbus Hammam: connected to the modbus port, it allows you to start (sequence of 30 seconds), switch off the eucalyptus pump.

#### 24 / Norsup Heater

Range of Norsup modbus heat pumps: it operates in AUTO with its own temperature and flow rate sensors displayed on the application. The BOOST mode takes over the filtration. The ON mode is only operative if the filtration is turned on and or with a flow rate and or with a pressure greater than min alarm.

Time slots can be selected.

The Norsup range also offers feedbacks.

#### 25 / Bio Oxy

Active oxygen pump with Bio UV algorithm. the pump injects each day before each end of the time slot an amount adapted to the volume of the pool. Can only work if a filtration pump is connected.

#### 26 / Glong Pump

Glong Motor Modbus range of variable speed filtration pumps.

2 intelligent DAY / NIGHT modes calculated according to volume and type of pool and pump power in m3 / h.

1 Time slot mode where you choose up to 8 intervals per day and choice of speed

1 automatic Anti-freeze mode which takes over if the pump is in AUTO.

2 pumps can be connected with different setpoints

#### 27 / Chlorinator Tech

Range of Pool Technology Modbus electrolysers, and their integrated probes. automation equivalent to n  $^\circ$  6

#### 28 / ph Pump Tech

Range of PH-Pool Technology Modbus pumps, and their integrated probes. automation equivalent to n  $^\circ$  2

#### 29 / UVC generator

UV lamp is activated in Auto if a flow is activated.

#### 30 / Heater resistance

Spa heaters only: it operates in AUTO if a temperature sensor is integrated. (the CTN probe has priority over the PT100 probe, priority over the TEMP\_RS probe). The BOOST mode takes over the filtration. The ON mode is triggered in Auto if a flow is activated.

Time slots can be selected.

Several heaters can be connected with different setpoints

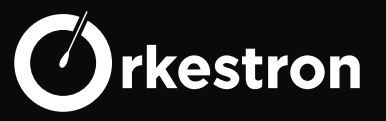

#### 31 / ACTIVO

Activ'O Modbus is a salt-free electrolyser with its flowmeter sensors, power of the cell amperage, it requires an ORP or chlorine sensor to automate the treatment instruction.

#### 32 / VRAC II or III

Fluidra modbus automatic 6-way valve 9600N2. If this valve is installed on the modbus port, no other modbus equipment can be controlled. It automates the cleaning of the Fluidra sand filter.

#### 33 / Provalve (Pentair or Besgo)

Available with center-to-center distances for all brands, this type of automatic 5-way valve can be used to start filter cleaning and emptying according to a protocol set up with all types of filtration and sand filters.

#### 34 / RGB Dimmer

RGB lighting: control of the 3 RGB wires of your lighting for 7 dedicated colors on ports 13 to 15. Time slots available.

#### 35 / Dehumidify

Dehumidifier: in AUTO mode, this makes it possible to manage all 'deshu' with the NOVUS Modbus air analysis unit, or by dry contact from the deshu itself or by time slots without sensor.

#### 36 / Hammam Light

Modbus management of the multicolored led lighting of the Carel humisteam hammam.

#### 37 / Orp pump tec

Range of ORP Pool Technology Modbus pumps, and their integrated probes. automation equivalent to n  $^\circ$  13

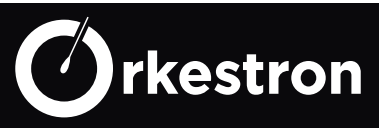

#### SENSOR TYPE

| sensorType | nameAnalyse            | unitSensor     |
|------------|------------------------|----------------|
| 1          | temperature PT100      | °C             |
| 2          | Salt probe             | g/L            |
| 3          | Pressure               | Bar            |
| 4          | PH value               | pt             |
| 5          | ORP / Redox            | mV             |
| 6          | conductivity           | mS/cm          |
| 7          | Chlore libre           | mg/l           |
| 8          | Turbidity              | NTU            |
| 9          | Flow switch            | L/h            |
| 10         | PH level               |                |
| 11         | algicid level          |                |
| 12         | Chlorine level         |                |
| 13         | shutter contact        |                |
| 14         | water level            |                |
| 15         | switch                 |                |
| 16         | Leak                   |                |
| 17         | Temperature Sauna      | °C             |
| 18         | Temperature Norsup     | °C             |
| 19         | Temperature Hammam     | °C             |
| 20         | high float             |                |
| 21         | middle float           |                |
| 21         | low float              |                |
| 22         | Tensio active          | ma/l           |
| 23         | temperature CTN        | <u>۱۱۱۹</u> /۱ |
| 24         | Humidity 0-100%        | <u> </u>       |
| 25         | temperature tech       | <u>۱۳۵۲</u>    |
| 20         | PH value tech          | nt             |
| 27         | ORP value tech         | mV             |
| 20         | salt value tech        |                |
| 29         | battery level          | 9/1            |
| 31         | Dissolved oxygen       | ma/l           |
| 32         | Solides totaux dissous | nnm            |
| 33         | SW ORP                 | mV             |
| 3/         | Amonium                | nnm            |
| 35         | Nitratos               | ppm            |
| 36         | Broduction current     |                |
|            |                        | A              |
| 41         | Total chloring         | ppm            |
| 42         | Hardnoss               | ppm            |
| 39         | Stabilizar             | ppm            |
| 40         | Stabilizer             |                |
| 38         | Pressure Spa           |                |
| 37         |                        | L              |
| 43         | Caltaria BC            |                |
| 44         | Salt probe RS          | <u>g/L</u>     |
| 45         | Pressure RS            | PSI            |
| 46         | PH value RS            | pt             |
| 47         | UKP/Redox RS           | mv<br>C        |
| 48         | conductivity RS        | mS/cm          |
| 49         | Chlore libre RS        | mg/l           |
| 50         | bidon PH RS            | L/h            |
| 51         | bidon CL RS            | L/h            |
| 52         | pulse flow             | m3/h           |
| 53         | Chlore actif RS        | mg/l           |
| 54         | Humidity 0-100%        | %RH            |

#### List of sensors available for Maestro / Swimo + Solo controllers on January 1, 2022

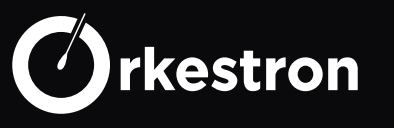

#### 1 / Temperature PT100

Standard 2 to 3-wire PT100 signal, in degrees C or F Port: SOLISTA n ° 4 Port: MAESTRO -SOLO RTU n ° 16 to 25

#### 2 / Salt probe

Conductivity probe, salt rate reading with unit in g / L Port: SOLISTA n ° 3 Port: MAESTRO -SOLO RTU n ° 16 to 25

#### 3 / Pressure

pressure probe with unit in Bar Port: MAESTRO 0-5V n ° 15 Port: MAESTRO -SOLO RTU n ° 16 to 25 Port: MAESTRO 4-20 mA n ° 5 to 6

#### 4 / PH value

PH probe PH reading 3 to 11 Port: SOLISTA n ° 1 Port: MAESTRO -SOLO RTU n ° 16 to 25

#### 5 / ORP / Redox

ORP probe (redox) reading mV -1200 to +1200 Port: SOLISTA n ° 2 Port: MAESTRO -SOLO RTU n ° 16 to 25

#### 6 / Conductivity

Conductivity probe with unit in mS / cm and TDS reading in ppm Port: SOLISTA n ° 3 Port: MAESTRO - SOLO RTU n ° 16 to 25

#### 7 / Free chlorine

SOLO or CLeanist potentiostatic chlorine amperometric probe or membrane probe with unit in mg / L Port: MAESTRO RTU n ° 16 to 25 Port: SOLO RTU n ° 16 to 25 Port: 4-20 mA n ° 5 to 6

#### 8 / Turbidity

Tubudity CLeanist modbus probe 0 to 4000 NTU Port: MAESTRO RTU n ° 16 to 25

#### 9 / Flow switch

Flow detector - dry contact port: MAESTRO n ° 7 to 12

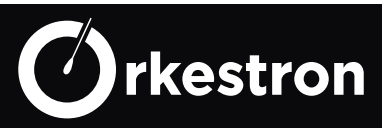

**10 / PH level** PH canister end sensor port: MAESTRO n ° 7 to 12

**11 / Algicic level** Algicid bottle end sensor port: MAESTRO n ° 7 to 12

#### 12 / Chlorine level

chlorine canister end sensor port: MAESTRO n ° 7 to 12

#### 13 / Shutter contact

Limit switch for automatic coverage port: MAESTRO n ° 7 to 12

#### 14 / Water level

Variable level probe Port: MAESTRO 4-20 mA n ° 5 to 6

#### 15 / Switch

sensor or button having a momentary function port: MAESTRO n  $^\circ$  7 to 12

#### 16 / Leak

sensor or button having a permanent function port: MAESTRO n ° 7 to 12

#### 17 / Temperature Sauna

Temperature probe Port: MAESTRO 4-20 mA n ° 5 to 6

#### 18 / Temperature Norsup

Temperature probe from the Norsup Modbus PAC range Port: MAESTRO RTU n  $^\circ$  16 to 25

#### 19 / Temperature Hammam

Temperature probe from the Carel Modbus humisteam range Port: MAESTRO RTU n  $^\circ$  16 to 25

#### 20 / Hi float

High float for automatic buffer tank filling management, requires a minimum additional low float and an optional middle float. port: MAESTRO n ° 7 to 12

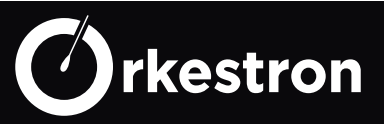

#### 21 / Middle float

Middle float for automatic skimmer filling management, port: MAESTRO n  $^\circ$  7 to 12

#### 22 / Low float

Low float for automatic filling of the tamoon tank - stops filtration when it is at 0. port: MAESTRO n  $^\circ$  7 to 12

#### 23 / Tensio Active

ORP probe calculated as a Free Chlorine probe - requires a PH probe, a conductivity probe and a temperature probe. port: SOLISTA n ° 2

#### 24 / temperature CTN

Priority CTNB temperature probe port: MAESTRO n ° 14

#### 25 / Humidity 0-100%

0-5V humidity probe port: MAESTRO n ° 15

#### 26 / Temperature Tec

Temperature probe from the Pool Technology modbus electrolyte range Port: MAESTRO RTU n  $^\circ$  16 to 25

#### 27 / PH Tec

PH probe from the Pool Technology modbus electrolyte range Port: MAESTRO RTU n  $^\circ$  16 to 25

#### 28 / ORP Tec

ORP probe from the Pool Technology modbus electrolyte range Port: MAESTRO RTU n ° 16 to 25

#### 29 / Salt Tec

Salt probe from the Pool Technology modbus electrolyzer range Port: MAESTRO RTU n  $^\circ$  16 to 25

#### 30 / Battery level

Battery level / Maestro backup solar collector Port: MAESTRO RTU n ° 16 to 25

#### 31 / Dissolved Oxygen

dissolved oxygen probe modbus CLeanist in mg / L Port: MAESTRO RTU n  $^\circ$  16 to 25

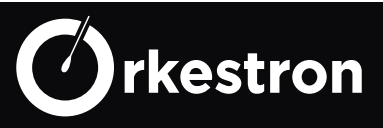

#### 32 / Total dissolved

total dissolved modbus CLeanist probe in ppm Port: MAESTRO RTU n ° 16 to 25

#### 33 / SW - Orp Redox

ORP probe (redox) reading mV 0 to +1200 - Swimo 2019 version Port: SWIMO BNC G

#### 34 / Ammonium

Ammonium modbus CLeanist probe in ppm Port: MAESTRO RTU n ° 16 to 25

#### 35 / Nitrates

Nitrates modbus CLeanist probe in ppm Port: MAESTRO RTU n ° 16 to 25

#### 36 / Production Current

ACTIVO Modbus current production probe in Amps Port: MAESTRO RTU n ° 16 to 25

#### 37 / Pulse counter

1L pulse meter for daily drain management port: MAESTRO n ° 7 to 12

#### 38 / Spa Pressure

pressure probe with PSI unit Port: MAESTRO 0-5V n ° 15

#### 39 to 42 / Strips

Strip reading on the SWM App

#### 43 / Temperature RS

PT100 temperature probe Port: SOLO 4G n ° 4

#### 44 / Salt RS

Salts probe Port: SOLO 4G n ° 7

#### 45 / Pressure RS

pressure probe Port: SOLO 4G n ° 5

#### 46 / PH RS

PH probe Port: SOLO 4G n ° 1

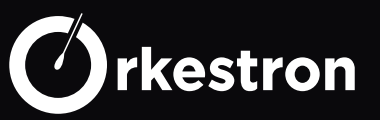

#### 47 / ORP- Redox RS

ORP probe in mV Port: SOLO 4G n ° 2

**48 / Conductivity RS** conductivity probe in mS / cm Port: SOLO 4G n ° 3

#### 49 / Free chlorine RS

3-electrode potentiostatic amperometric chlorine probe in mg / L Port: SOLO 4G n  $^\circ$  6

**50 / Level PH RS** PH canister end detector Port: SOLO 4G n ° 8

#### 51 / Level CL RS

Chlorine canister end detector Port: SOLO 4G n ° 9

#### 52 / Pulse flow

pulse flow detector port: MAESTRO n ° 7 to 12

#### 53 / Active chlorine RS

3-electrode potentiostatic amperometric chlorine probe in mg / L, calculation of active chlorine according to pH and temperature Port: SOLO 4G n  $^{\circ}$  10

#### 54 / Humidity RS

humidity probe for NOVUS air analyzers Port: MAESTRO RTU n ° 16 to 25

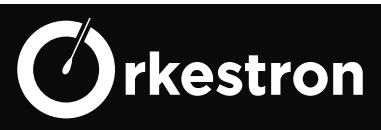

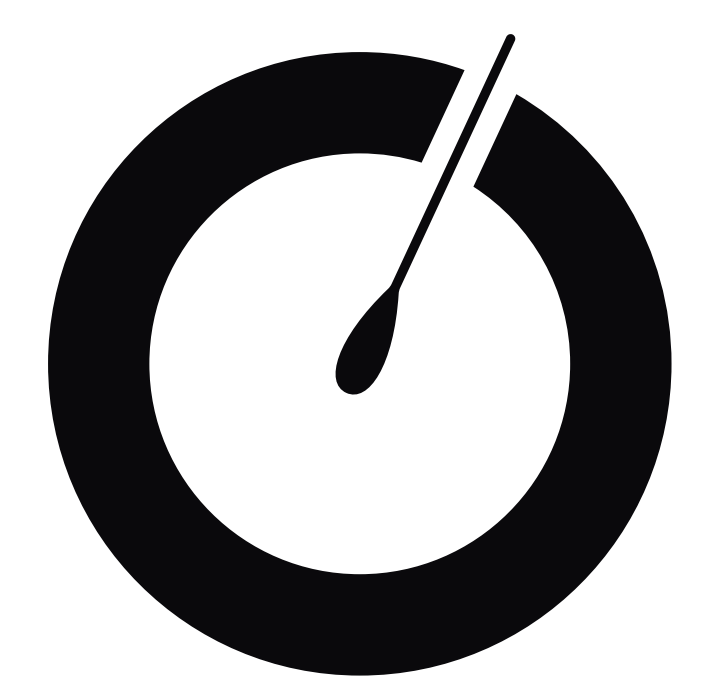

# INTERFACE (IHM) SWM - SMART WATER MANAGEMENT APP ANDROID & IOS

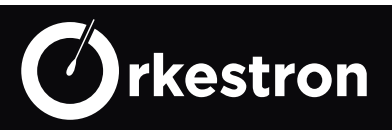

#### WIFI SETTING

## https://www.youtube.com/watch?v=VGoTuumDbyQ

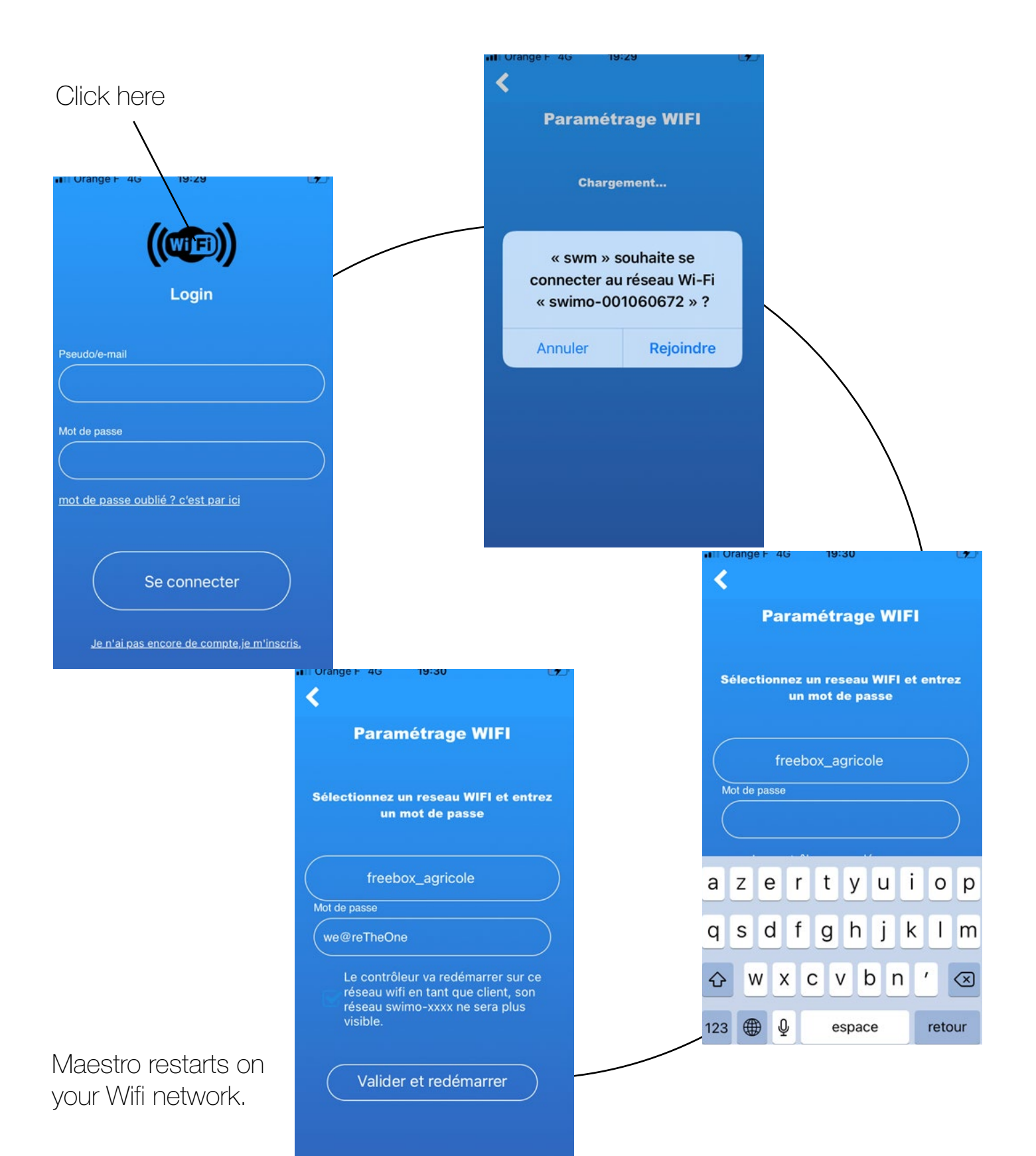

Orkestron

#### UNLOCK APP

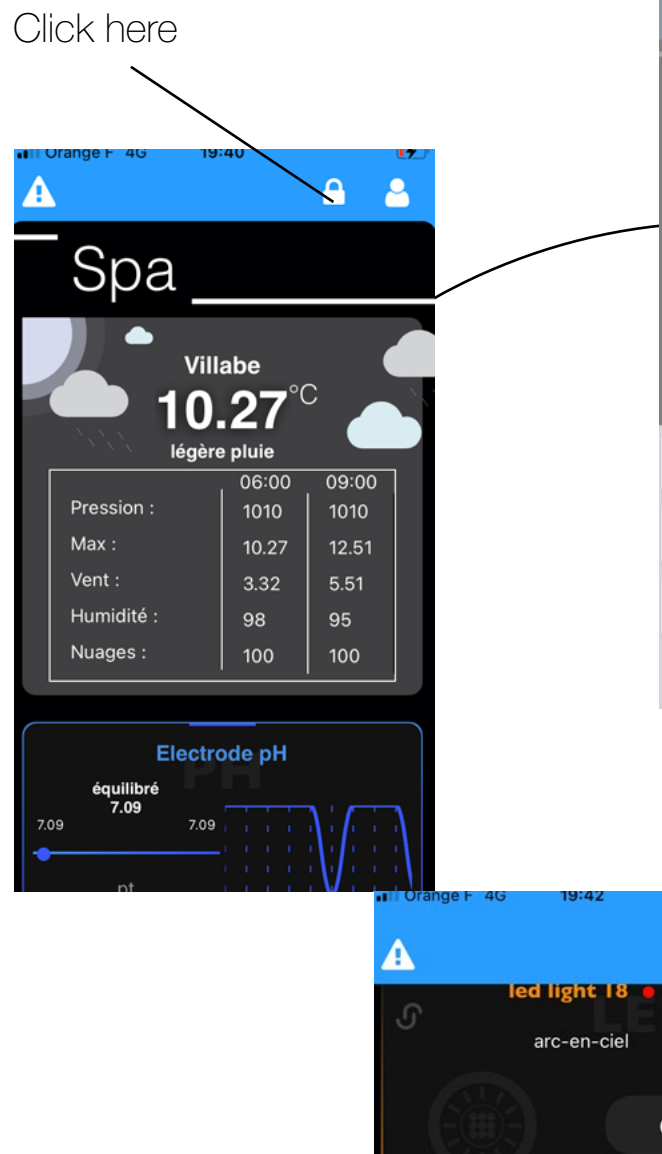

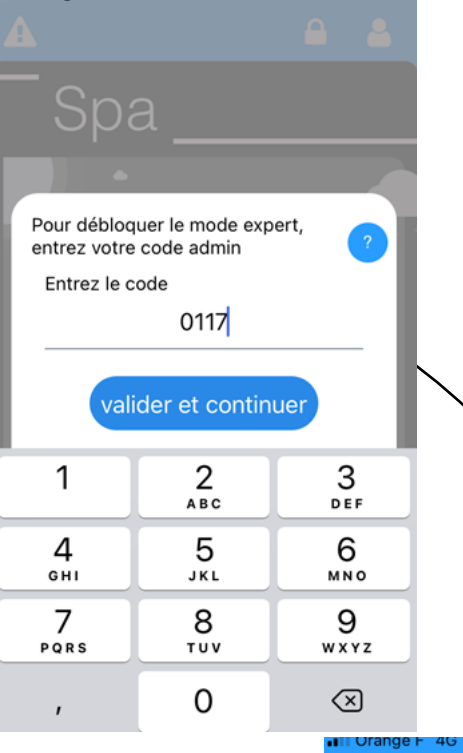

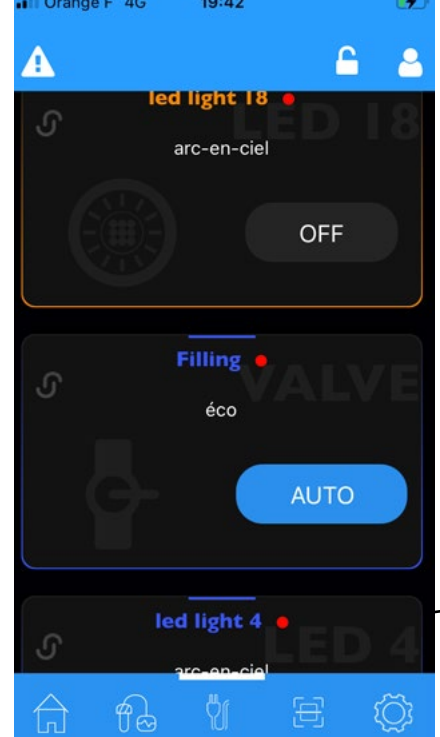

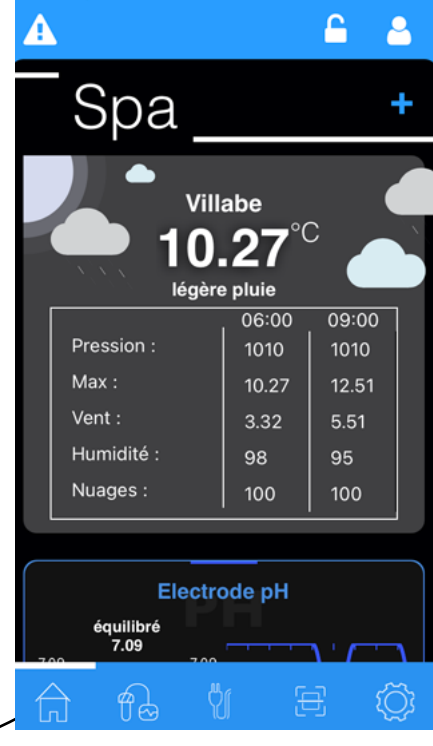

Global unlock.

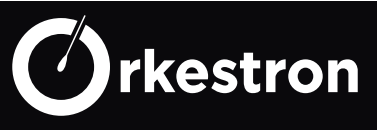

#### **DEVICES SETUP**

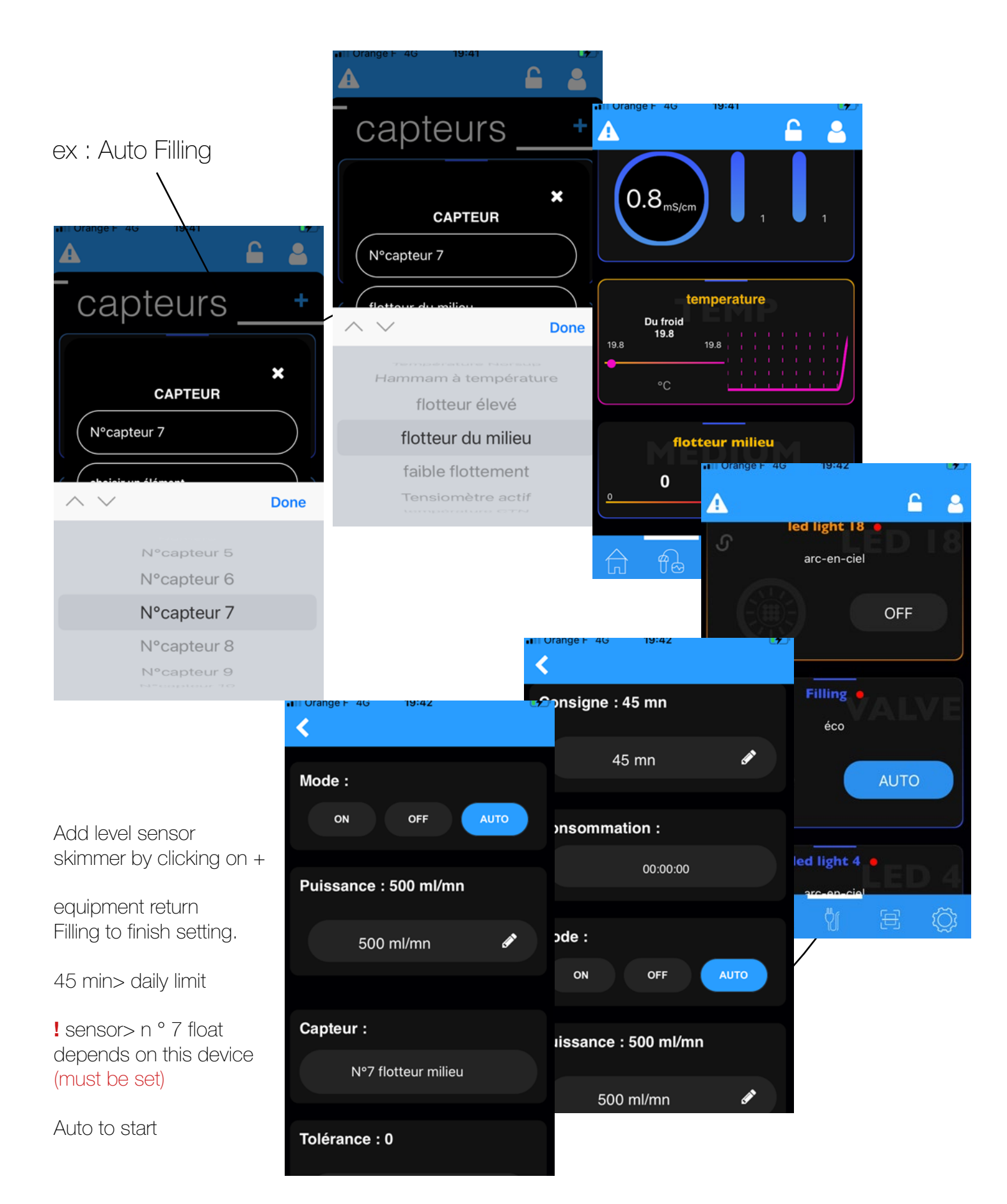

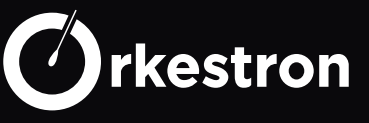

#### SENSOR LOOK

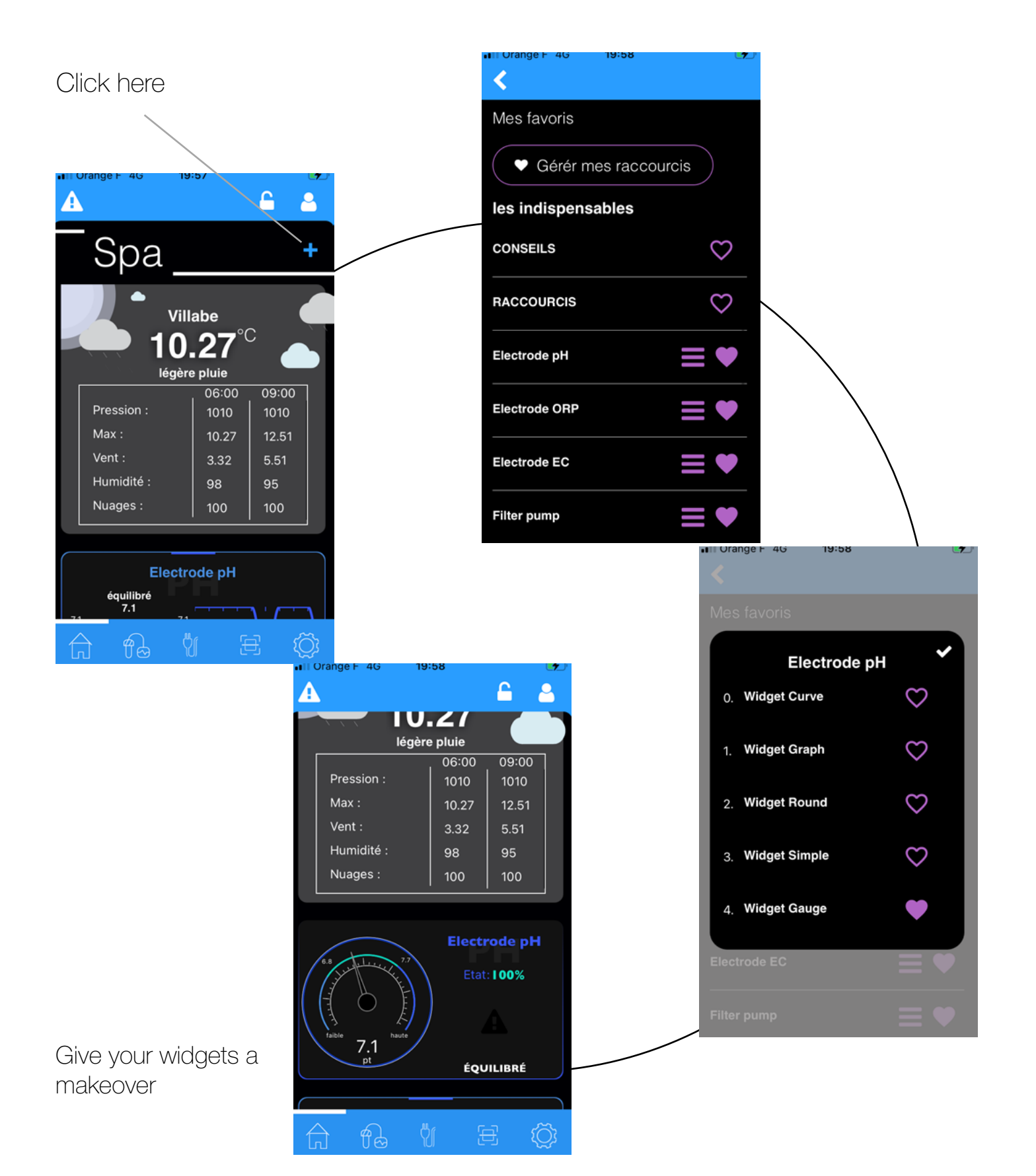

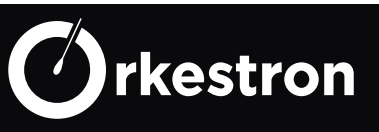

#### **SENSORS SETUP**

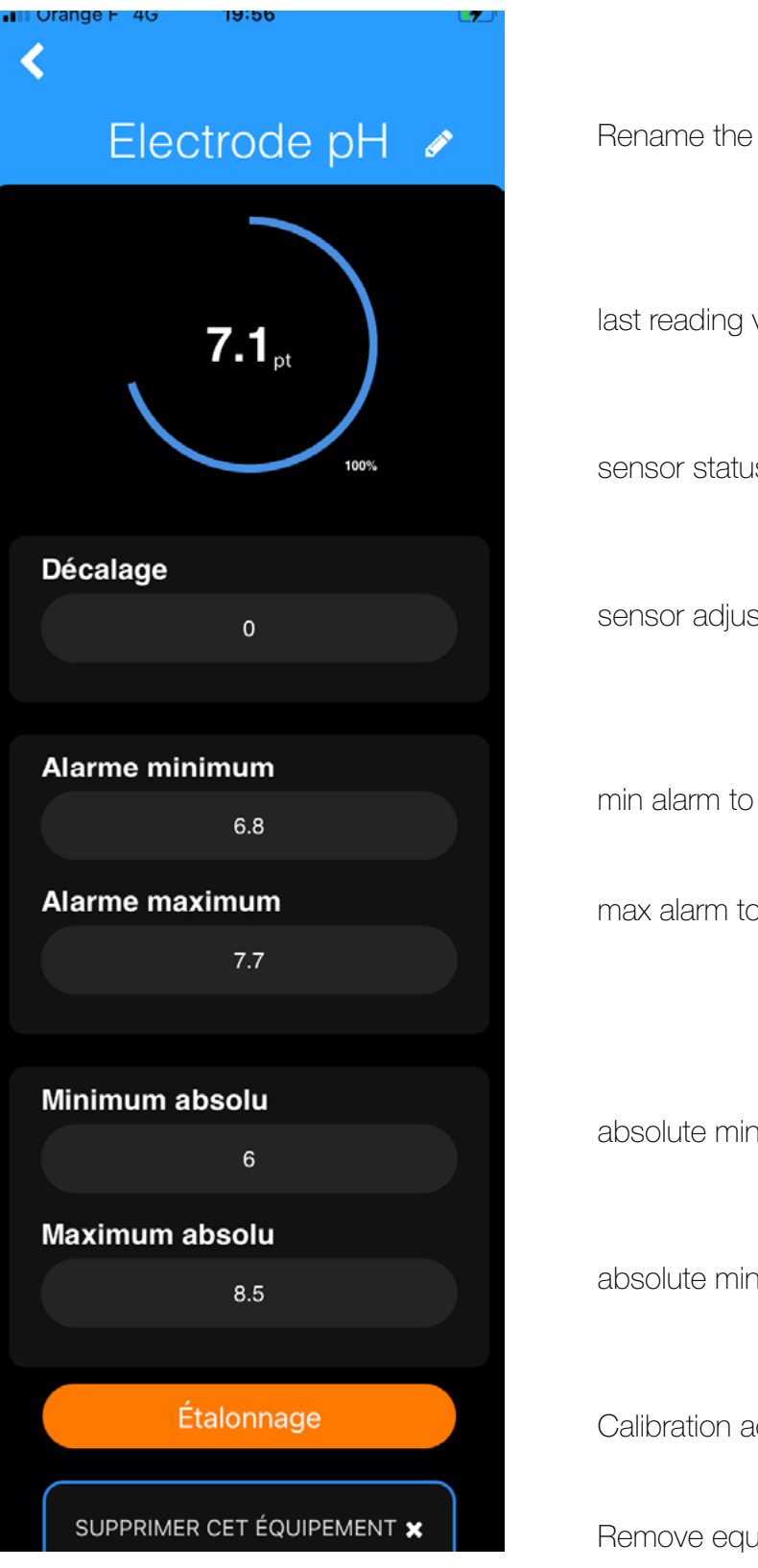

Rename the sensor last reading value sensor status sensor adjustment min alarm to receive alert max alarm to receive alert absolute min for Gauge widget look absolute min for Gauge widget look

Calibration access

Remove equipment from the system.

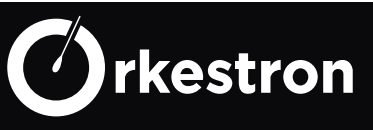

#### **USER ACCOUNT**

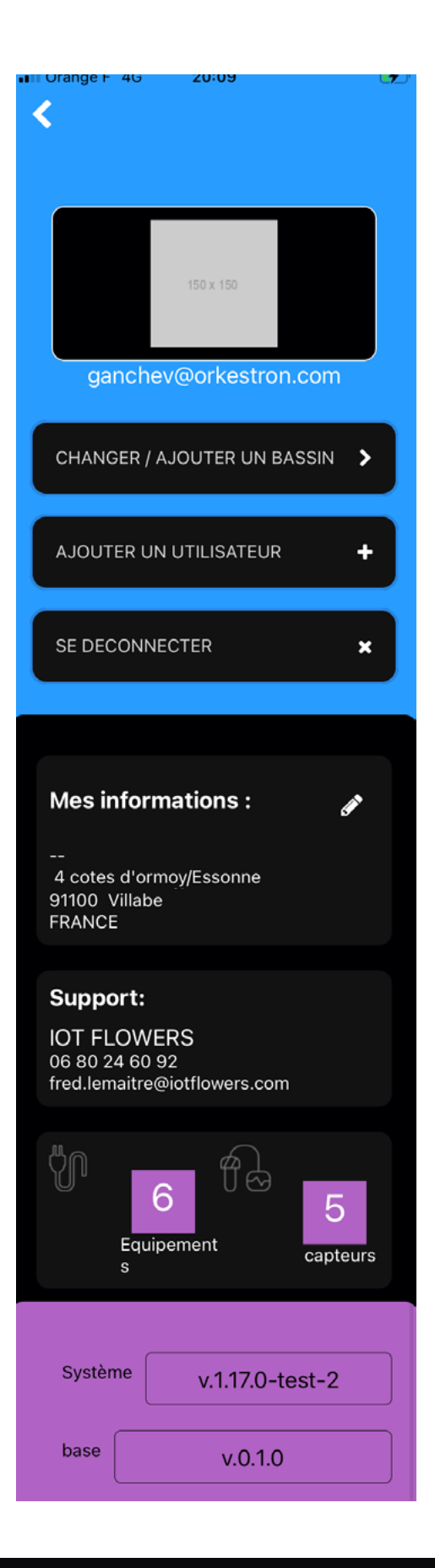

Personal photo stored only on Telephone

email account

change or add a new pool

add a guest user for this pool

account logout

user information

Distributor / Support

number of connected equipment and sensors

software version

database version

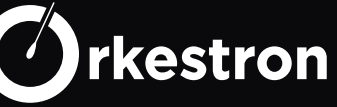

#### **BASIN ACCOUNT**

| III Orange F 4G     | 20:08   |           |    |
|---------------------|---------|-----------|----|
| A                   |         | <u>_</u>  | 2  |
| sy                  | stèm    | e         |    |
|                     |         |           |    |
| Numéro de série     |         |           |    |
| 001060672           |         |           |    |
| Ma référence        |         |           |    |
| Spa                 |         |           |    |
| Type bassin:        |         |           |    |
| Piscine             |         | Spa       |    |
| Volume en m3 :      |         |           |    |
|                     |         |           |    |
| Situation           |         |           |    |
| Intérieur           |         | Extérieur |    |
|                     |         |           |    |
|                     |         |           |    |
| Météo d             | e moi   | ı bassir  | 1  |
|                     |         |           |    |
| Adresse bassin      |         |           |    |
| 4 cotes d'ormoy     | Essonn) |           |    |
|                     |         |           |    |
|                     |         |           |    |
| Code postal         | Ville   |           |    |
| 91100               | Villa   | lbe       |    |
|                     |         |           |    |
| Apprentissage auto  | omatiqu | e (       |    |
| E-mail notification |         |           |    |
| Push notification   |         |           |    |
| Mode hiver          |         |           |    |
|                     |         |           |    |
|                     |         |           |    |
|                     | ۳ſ      | Ð         | ۲Ĉ |

Maestro / Swimo controller serial number ... Personal reference displayed on the home ! basin type (impact on regulation) ! basin volume (impact on regulation) basin situation

Basin address for Weather widget

Genius: the AI takes charge of the settings

email notification

push notification

winter mode to stop receiving notifications

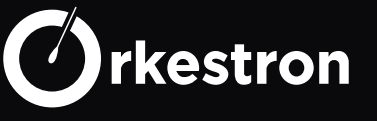

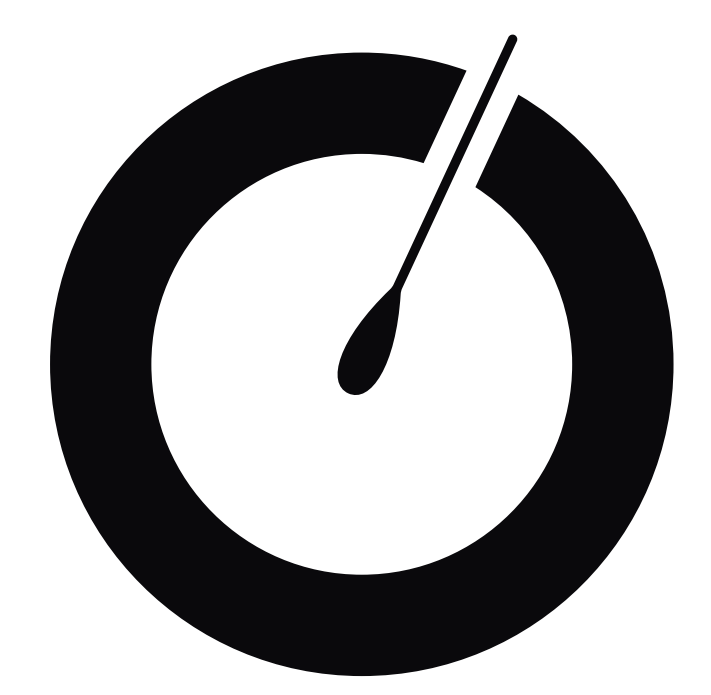

# ELECTRICAL ASSEMBLY

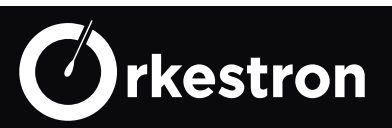

#### Maestro - TOP

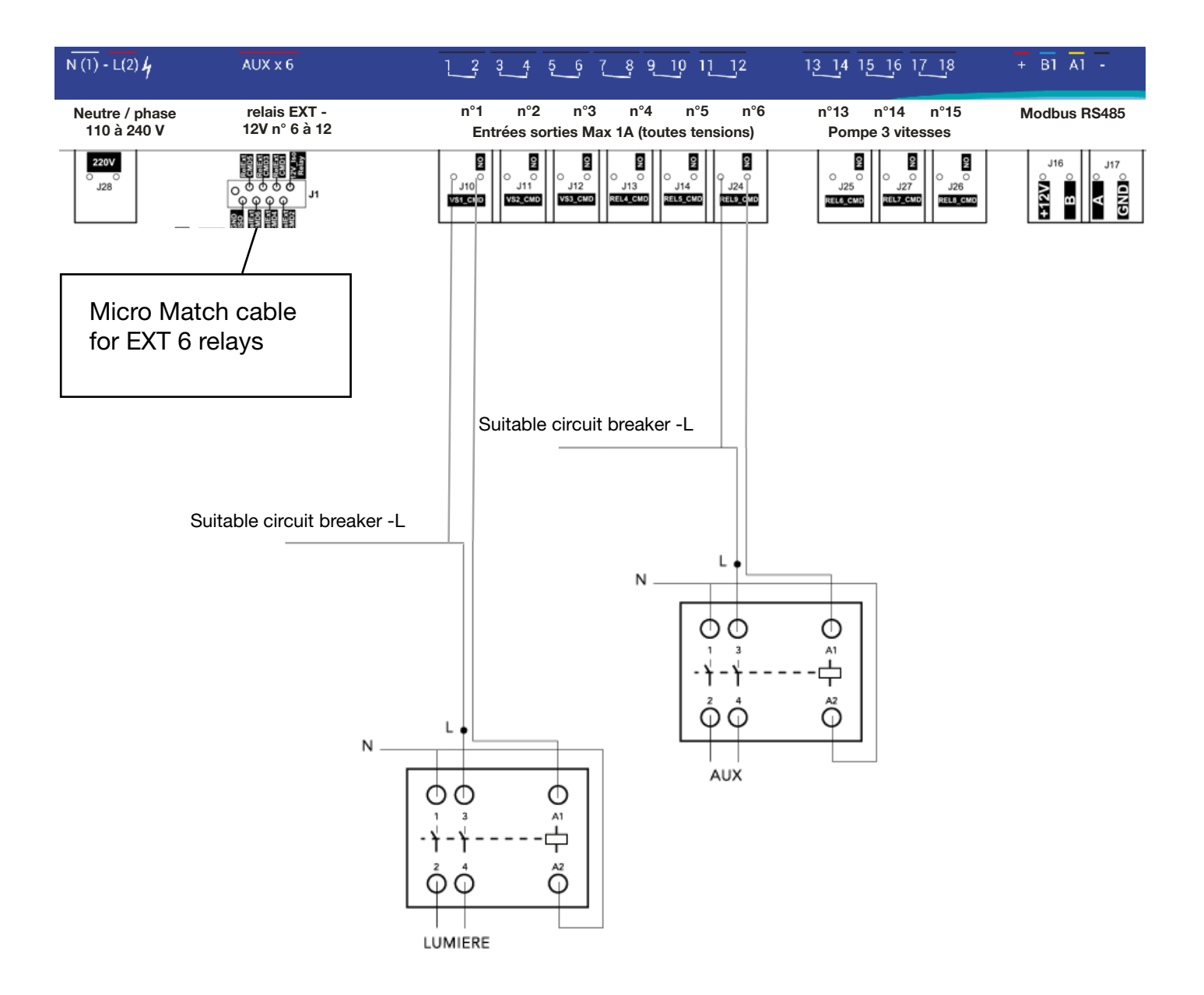

When the power of the equipment is greater than 200W, supply a power contactor, itself supplied by a circuit breaker adapted to the needs of the device to be controlled.

Double the line to allow the controller relay to drive the coil on port A1

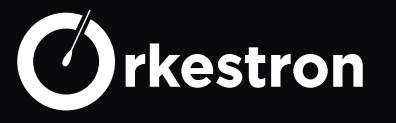

#### **3 SPEED PUMP**

#### Installation of 3 speed pump

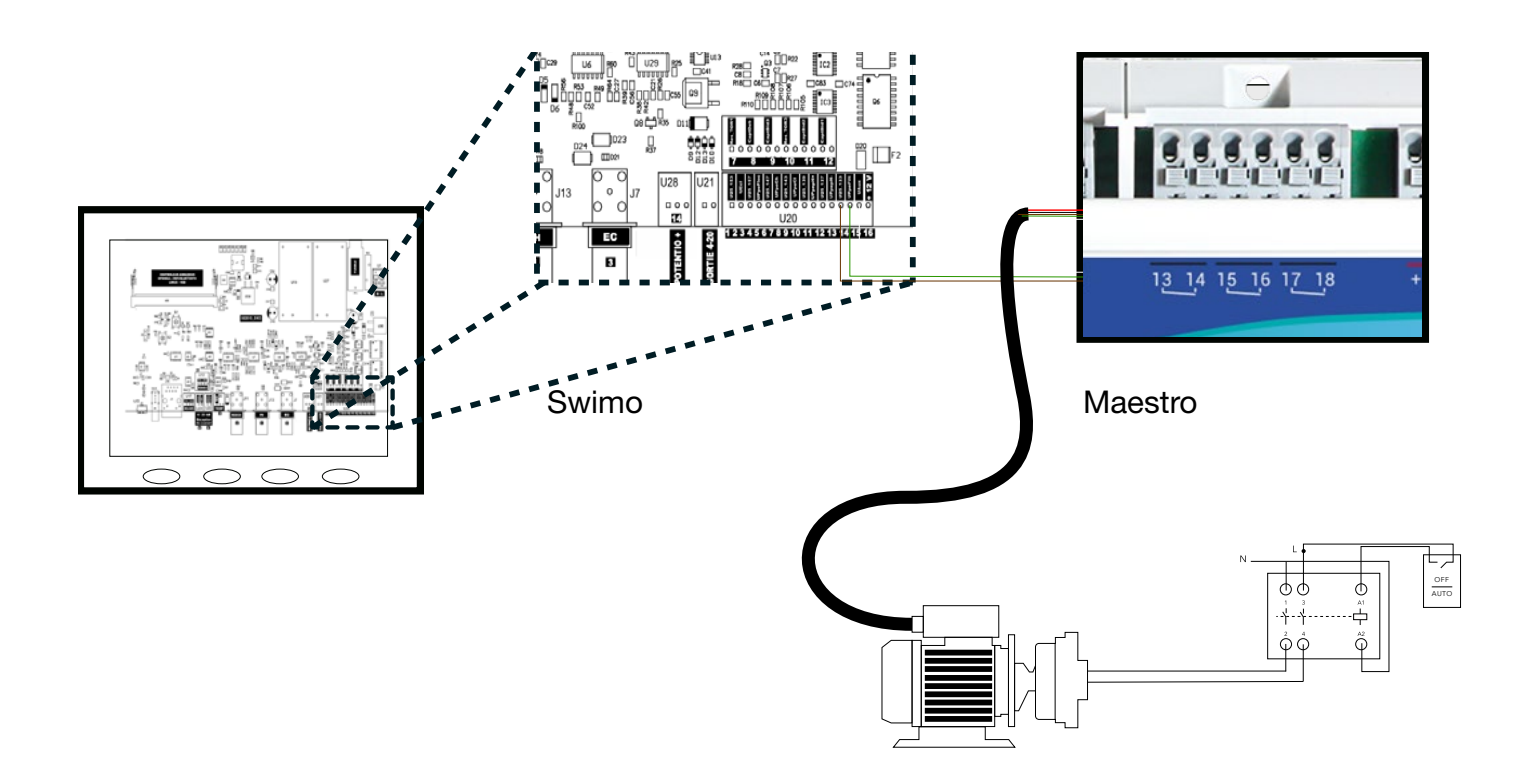

| Nam    | Description       | Din      | Color      |
|--------|-------------------|----------|------------|
| INdiff | Description       | 1 11 1   | COIOI      |
| V1     | Low speed (V1)    | 14       | Brown (Br) |
| V2     | Medium speed (V2) | 16       | Green (V)  |
| V3     | High speed (V3)   | 18       | White (B)  |
| С      | Common            | 13/15/17 | Black (N)  |
| D      | Start/stop        | 13/15/17 | Red (R)    |

Bridge common and start / stop on each input of the 3 selected relays. Insert each color in one of the NO ports respecting the numbers of the starting connector on the control card.

Connect the pump power to a suitable power contactor with AUTO / STOP release.

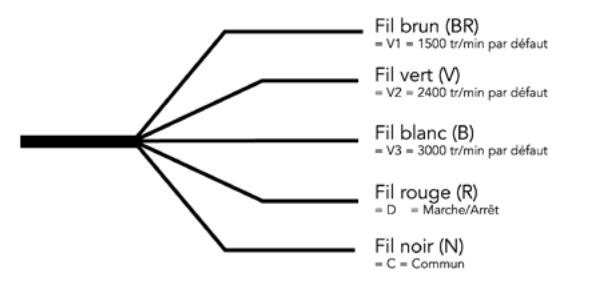

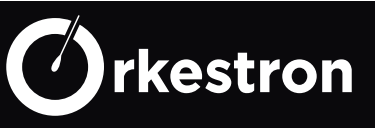

#### **STANDARD HEAT PUMP - PAC**

#### **Connection of a heat pump**

Regarding heating, several options are possible. We have previously seen the case where the heating is directly turned on by the power contactor. The latter case is perfectly suited to an electric heater, but for other heaters there are other equally simple solutions.

Modern heat pumps and heaters are delivered with an integrated flow meter and possibly with a 2-wire "REMOTE" connector.

If such a connector exists, it will suffice to connect a 2-wire cable between this connector and a relay on the COM and NO ports (without distinction of direction).

If such a port does not exist, it will suffice to cut one of the flowmeter wires and with a 2-wire cable, join these 2 cut ends to a relay on the COM and NO ports (without distinction of direction).

Set your heating to the maximum temperature, then use the interface to set the current setpoint, turn on and off, set time slots or even define the automation that suits you.

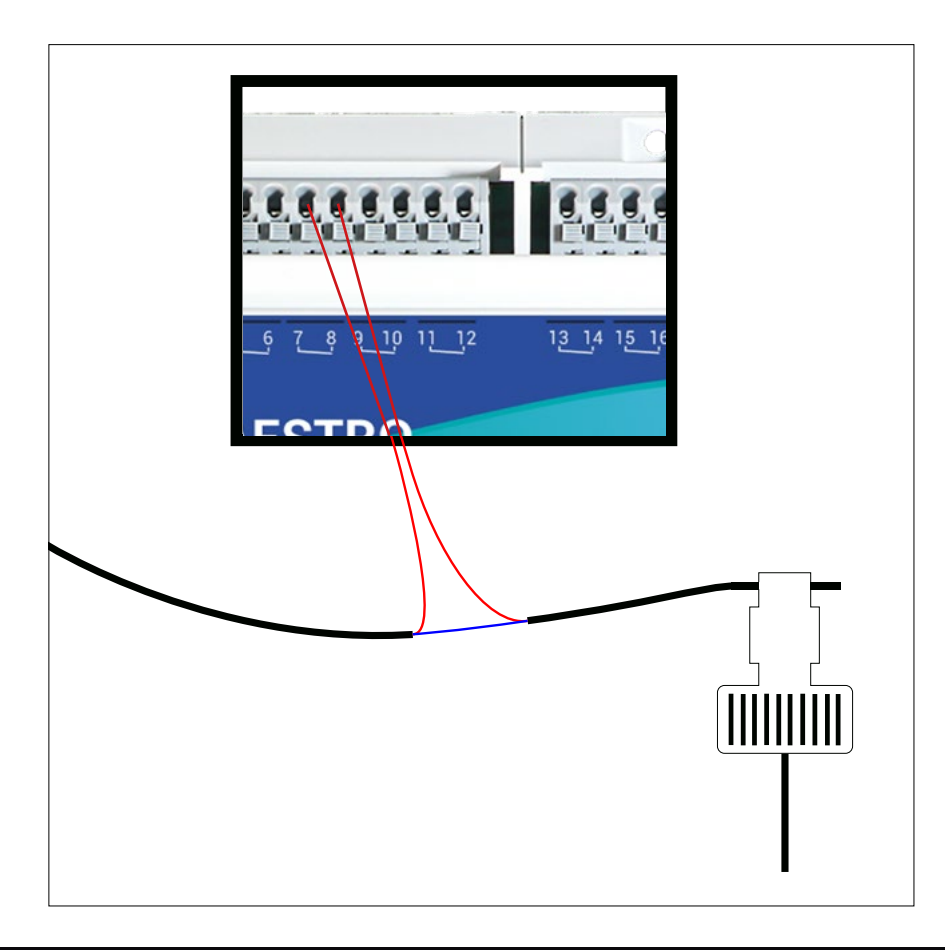

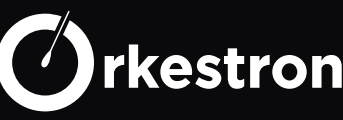

#### **MODBUS CHLORINATOR**

If you have an intelligent Modbus electrolysis, with its own algorithms, connect it to the ModBus port (swimo U12). Your controller will ensure the safety checks (flow, min and max of the PH and Redox sensors, commissioning of the filtration). Apart from these points, electrolysis will define its own course. (connect the Salt, PH, ORP and temperature probes supplied)

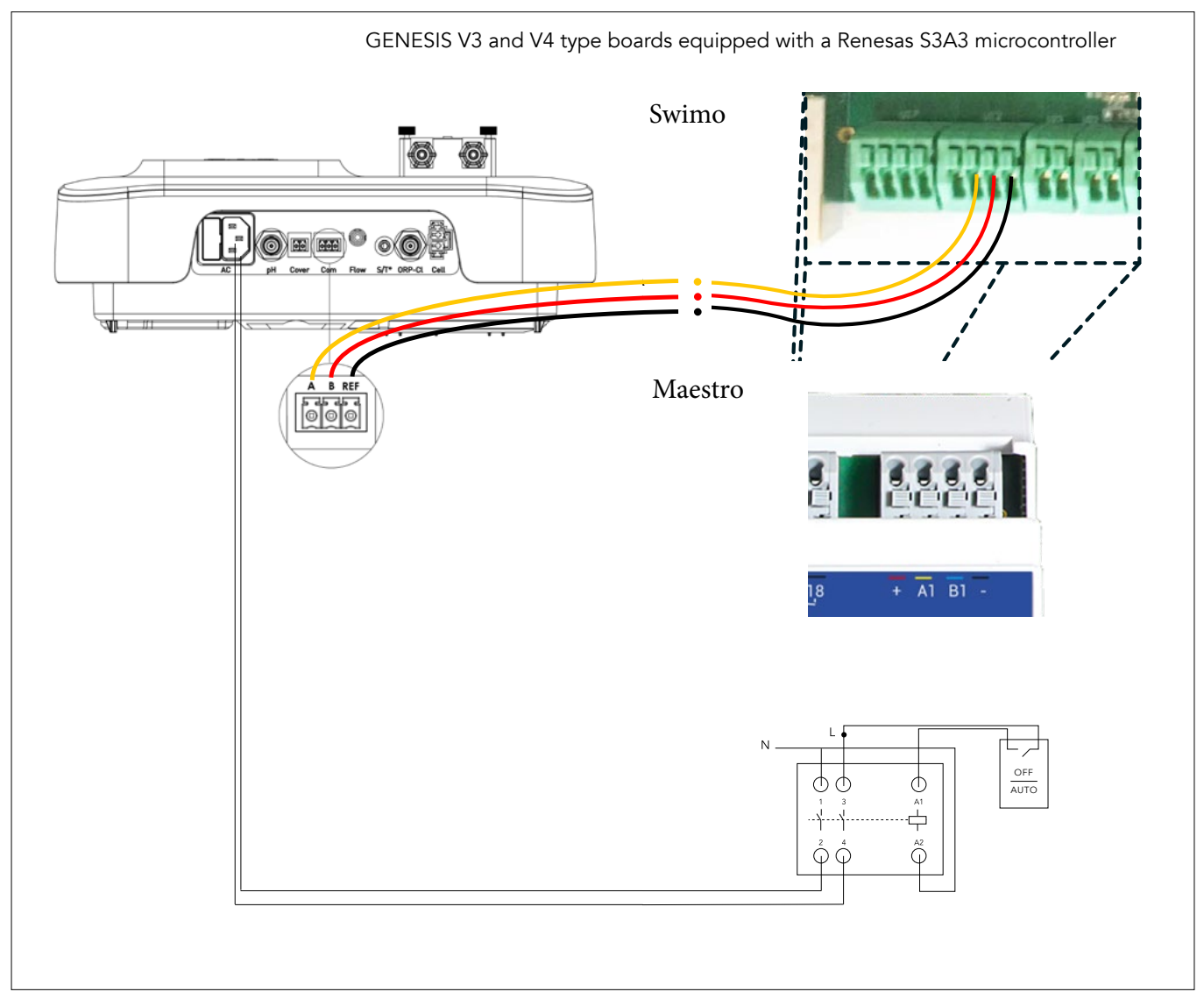

For a length of less than 20 meters, use a CAT5 telecom type crossover cable, strip a pair and connect one of the pairs to A and the other to B on the U12 port. and the reference GND (-)

| Electrolyse | Description        |      | Туре           |
|-------------|--------------------|------|----------------|
| А           | RS485 - A+ signal  | А    | cross          |
| В           | RS485 - B- signal  | В    | cross          |
| REF         | Common ground - 0V | GND  | nc             |
| nc          | 12 volts           | +12v | Do not connect |

| WARNING :                         |
|-----------------------------------|
| This ModBus connection is only    |
| valid on GENESIS type V3 and      |
| V4 cards equipped with a Rene-    |
| sas S3A3 microcontroller at slave |
| address n ° 10.                   |

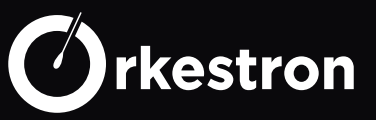

#### **MODBUS HEAT PUMP**

If you have a Modbus intelligent heat pump, benefit from its own warning or failure systems. Other advantages: the instruction from the interface updates the heat pump itself, and all the actions are synchronized. It is common management; the controller will however manage your ranges and smart programs and will give the start and stop orders.

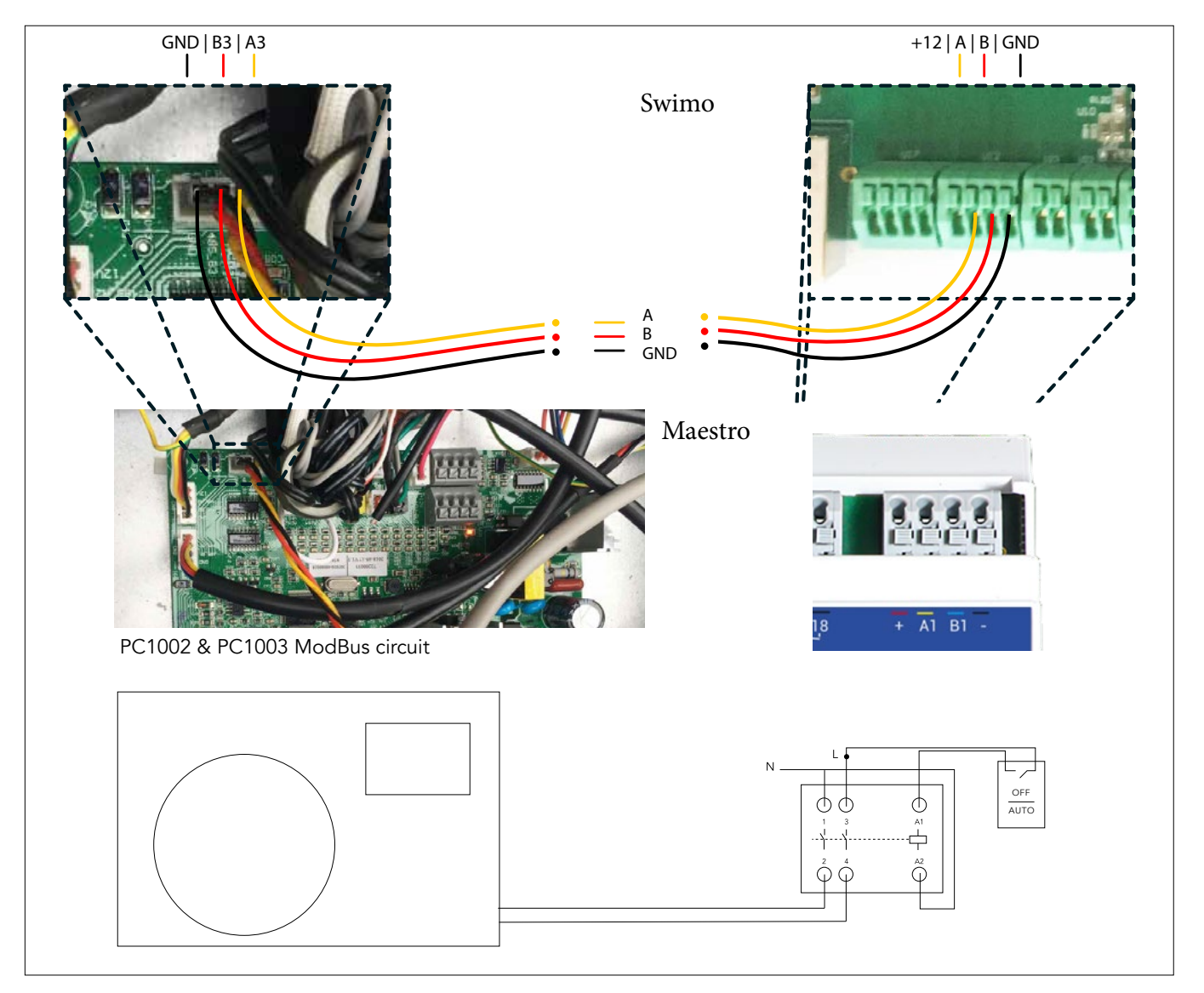

For a length less than 20 meters, use a telecom-type crossover cable, strip a pair and connect one of the pairs to A and the other to B on port U12. For a longer length, add the GND.

| PAC | Description        |      | Туре           |
|-----|--------------------|------|----------------|
| A3  | RS485 - A+ signal  | А    | cross          |
| В3  | RS485 - B- signal  | В    | cross          |
| GND | Common ground - 0V | GND  | nc             |
| nc  | 12 volts           | +12v | Do not connect |

WARNING : This ModBus connection is only valid on the PC 1002 & PC1003 circuits installed in the PACs at slave address 50.

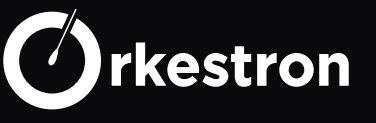

#### HUMISTEAM CAREL

Drive your Hammam with the same App, remotly start/stop in real time.

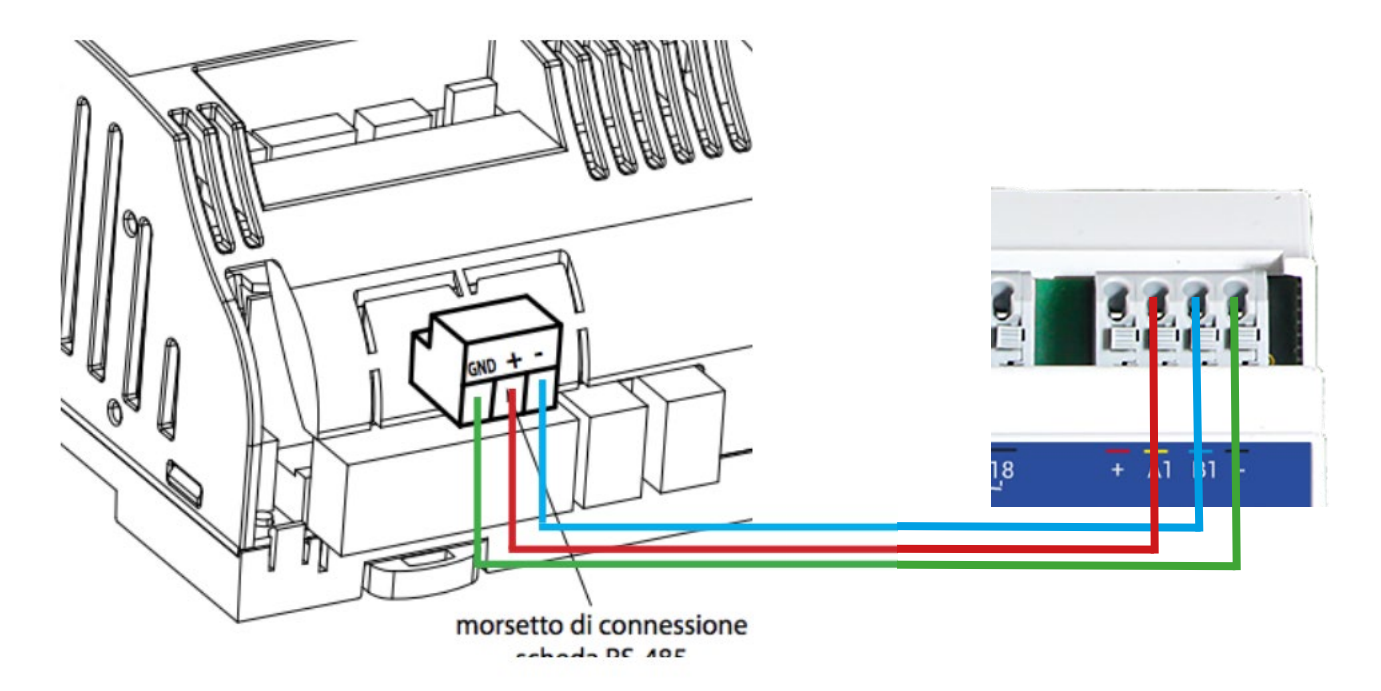

Enter the menu with the admin code 0077 and configure it according to the recommendations below

#### 7.5 Superviseur

| Superviseur (1/2)                |                         |    |       |  |
|----------------------------------|-------------------------|----|-------|--|
| paramètre                        | range                   |    | def.  |  |
| Numero d'identification          | 0200                    |    | 1     |  |
| pour reseau BMS:                 |                         |    |       |  |
| Baud rate                        | 1200, 2400, 4800, 9600, |    | 19200 |  |
|                                  | 19200                   |    |       |  |
| Protocole                        | CAREL, MODBUS, LON,     |    | CAREL |  |
|                                  | RS232, GSM(*), WIN      |    |       |  |
| Tempo offline                    | 60999                   |    | 60    |  |
| Superviseur (2/2)                |                         |    |       |  |
| Patiwan On (Off. domuin          |                         |    |       |  |
| superviseur                      |                         |    |       |  |
| Enable supervisory<br>regulation | OUI / NON               | NO |       |  |
|                                  |                         |    |       |  |

| superviseur 1/2            |        |
|----------------------------|--------|
| N° d'identification        | 2      |
| Baud rate :                | 9600   |
| Protocole :                | modbus |
| tempo offline :            | 1      |
| superviseur 2/2<br>activer | NO     |
| enable                     | NO     |

| Humisteam | Description        |      | Туре           |
|-----------|--------------------|------|----------------|
| +         | RS485 - A+ signal  | А    | cross          |
| -         | RS485 - B- signal  | В    | cross          |
| GND       | common ground - 0V | GND  | nc             |
| nc        | 12 volts           | +12v | do not connect |

#### WARNING :

This ModBus connection is only valid on the Carel Modbus humsiteam at slave address n ° 2.

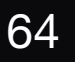

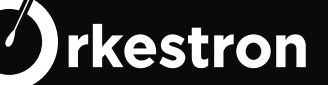

Always double check that your electrical assembly is correctly crimped, that there is no risk of short circuit, and test each of the relays to verify that the contacts are made correctly.

When your circuit is three-phase, never mix your phases. You can use them one by one with a neutral to generate 220V (in France).

For sensitive equipment, prefer to install one circuit breaker per equipment, rather than one circuit breaker for the whole.

Always protect your line with a 30 mA. Also note that a Powerline is unlikely to operate behind 30mA.

If in doubt, or if you do not have the necessary skills to assemble your electrical box according to the rules of the art, go through a professional who will be able to guide you or make this box according to your requirements.

Earth all your equipment. If you have more than one earth rod, connect them together to balance the potential.

A technical service is at your disposal by email only for questions that are not addressed in this document:

# automate@orkestron.com

(add this email to your email box to prevent your exchanges from ending up in spam.)

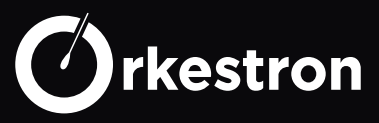

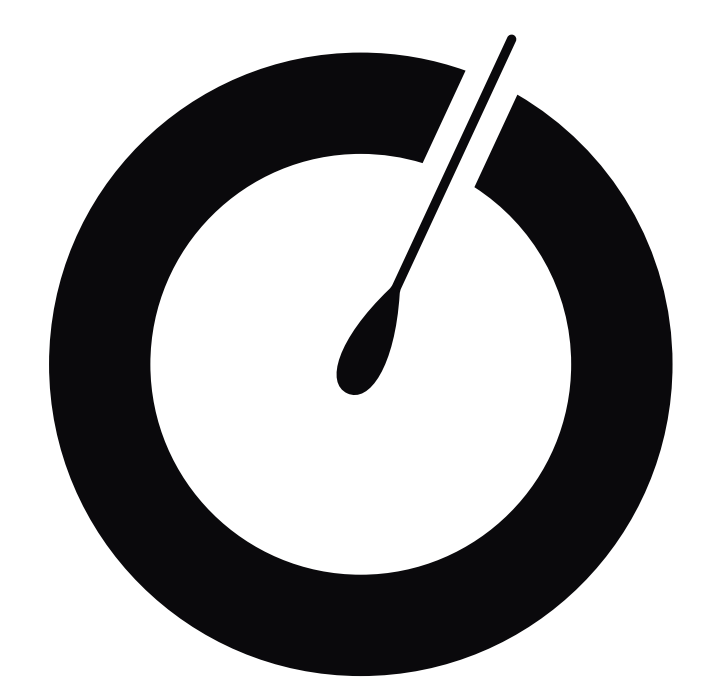

HOME AUTOMATION, API

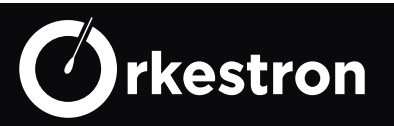

For Home Automation integration, we invite you to use the JEEDOM plug-in as a gateway to all Partners and home automation networks

https://doc.jeedom.com/fr\_FR/plugins/wellness/swimo/

For a personalized integration, you can also call the local or remote API from your PLC, PC, or home automation box or even create your own web interface or application.

https://automation.ac/api/API\_V2.pdf

For real-time development in tune with our WS API, you must contact the technical department

fred.lemaitre@iotflowers.com

Other plugins are being tested at this time, such as Google Home, Siri, Crestron and Control4

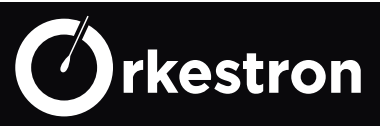

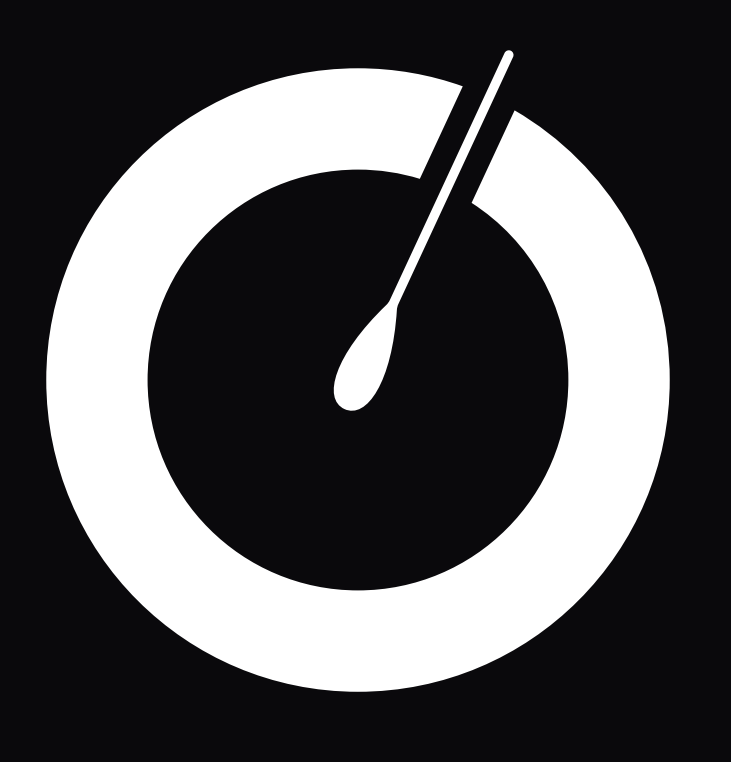

www.orkestron.com

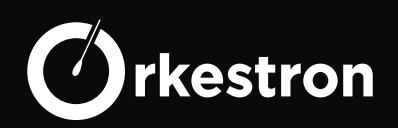